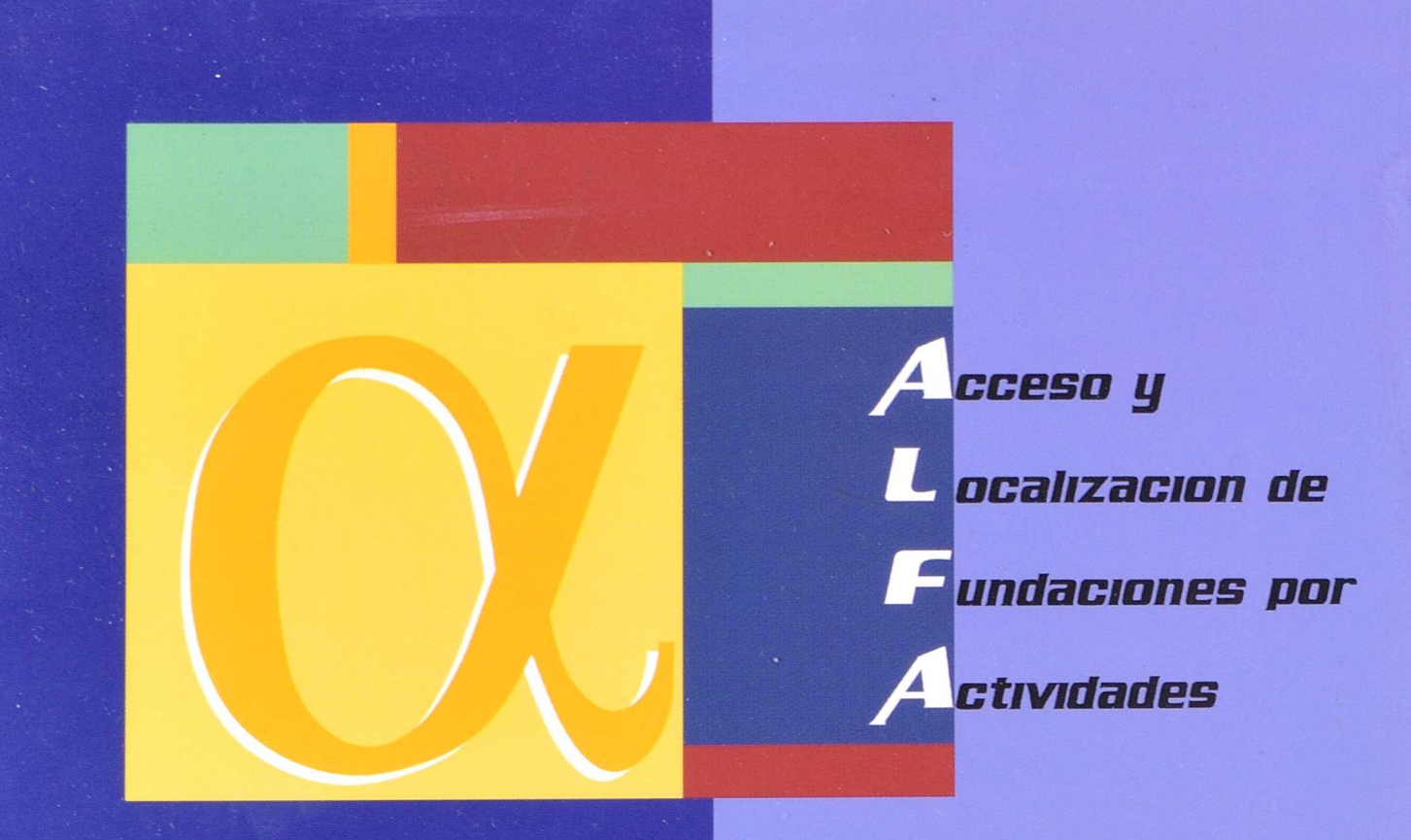

# Presentación del proyecto

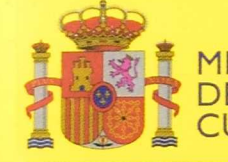

MINISTERIO DE EDUCACIÓN, CULTURA Y DEPORTE

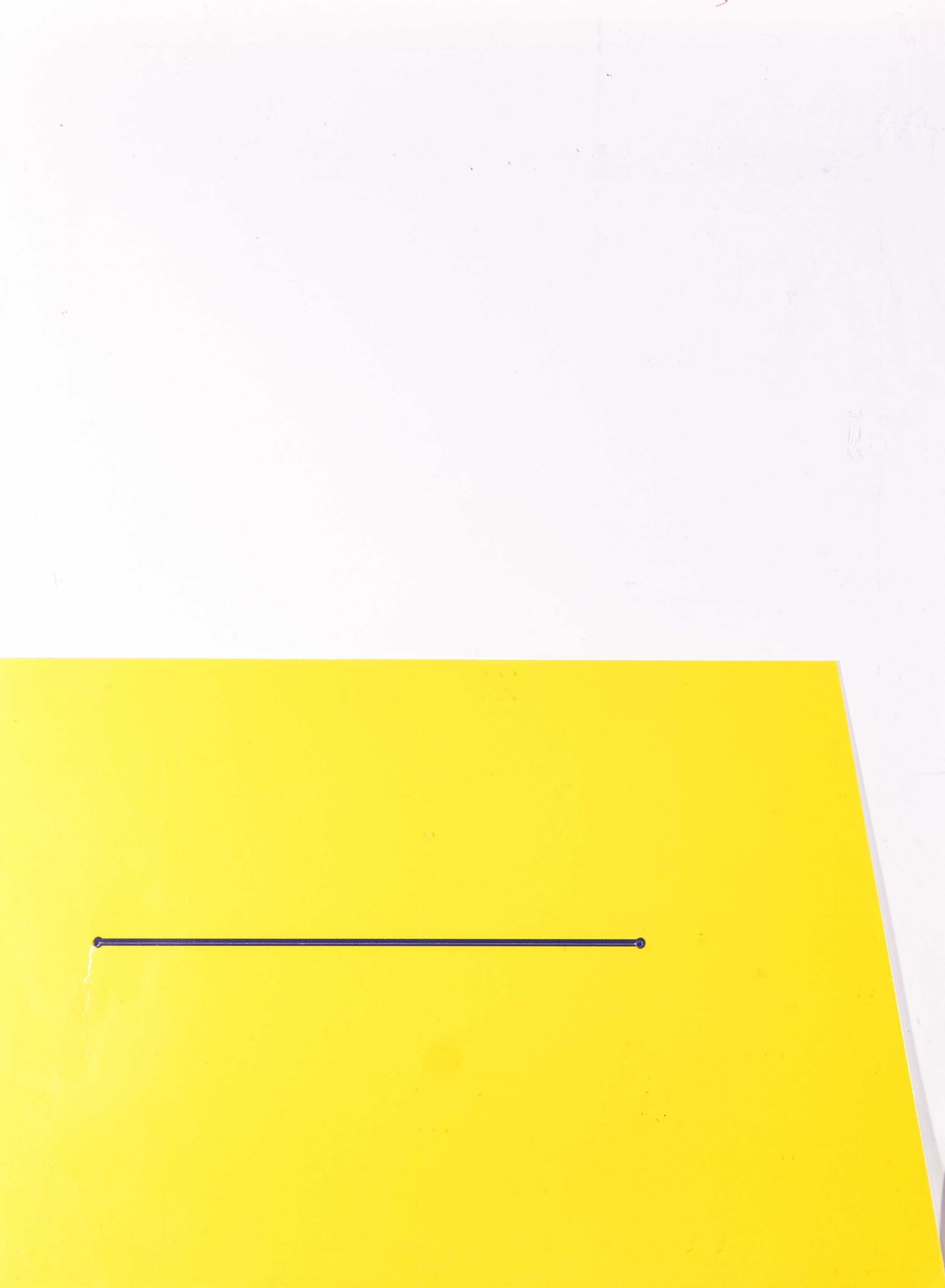

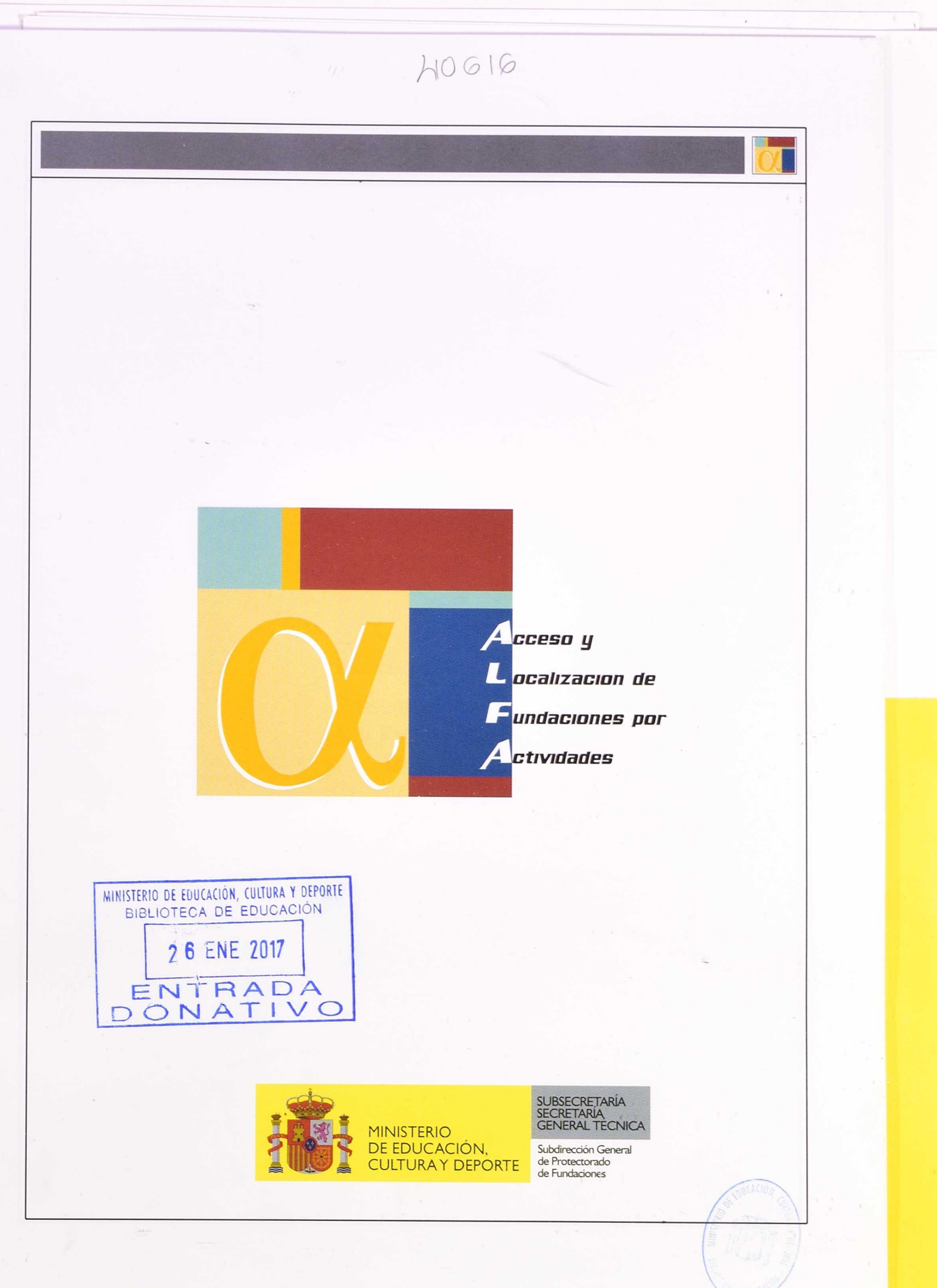

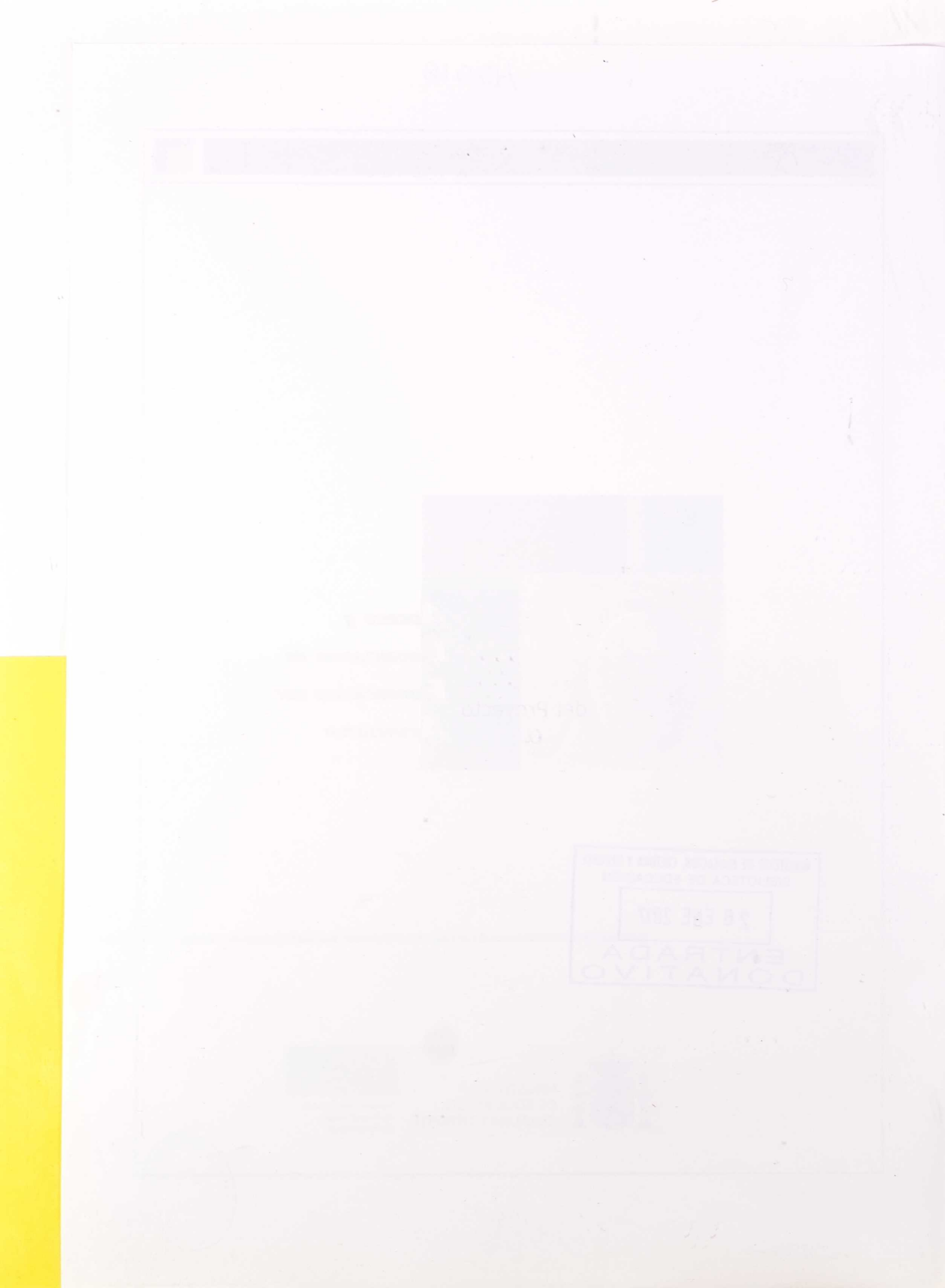

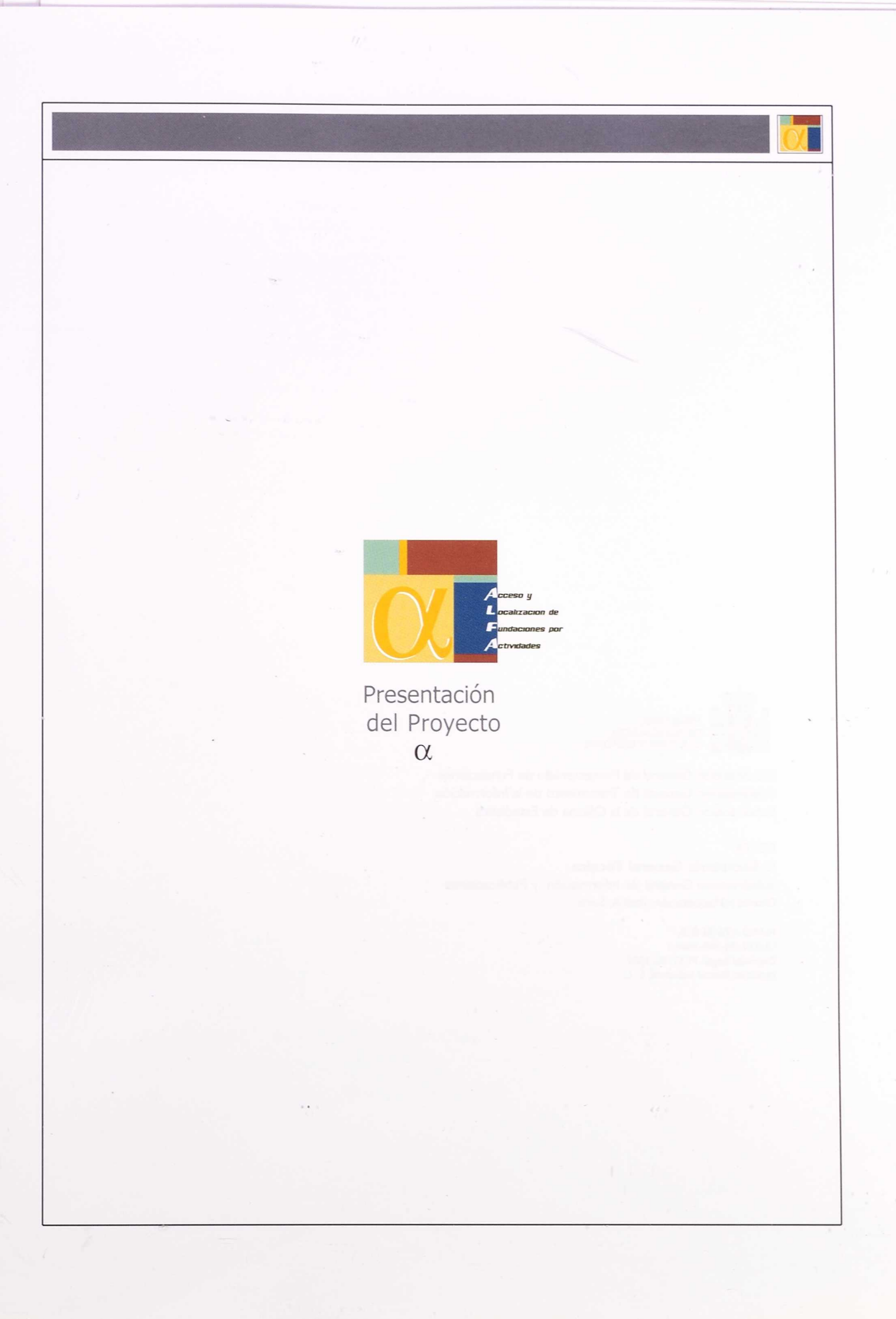

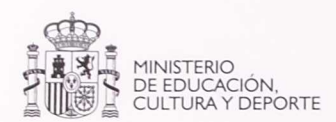

Subdirección General de Protectorado de Fundaciones Subdirección General de Tratamiento de la Información Subdirección General de la Oficina de Estadística

#### EDITA

© **Secretaría General Técnica** Subdirección General de Información y Publicaciones Diseño y Maquetación: José A, Soria

N.I.P.O.: 176-03-013-1 I.S.B.N.:84-369-3666.3 Depósito Legal: M-52182-2002 Imprime: Ibersaf Industrial, S. L.

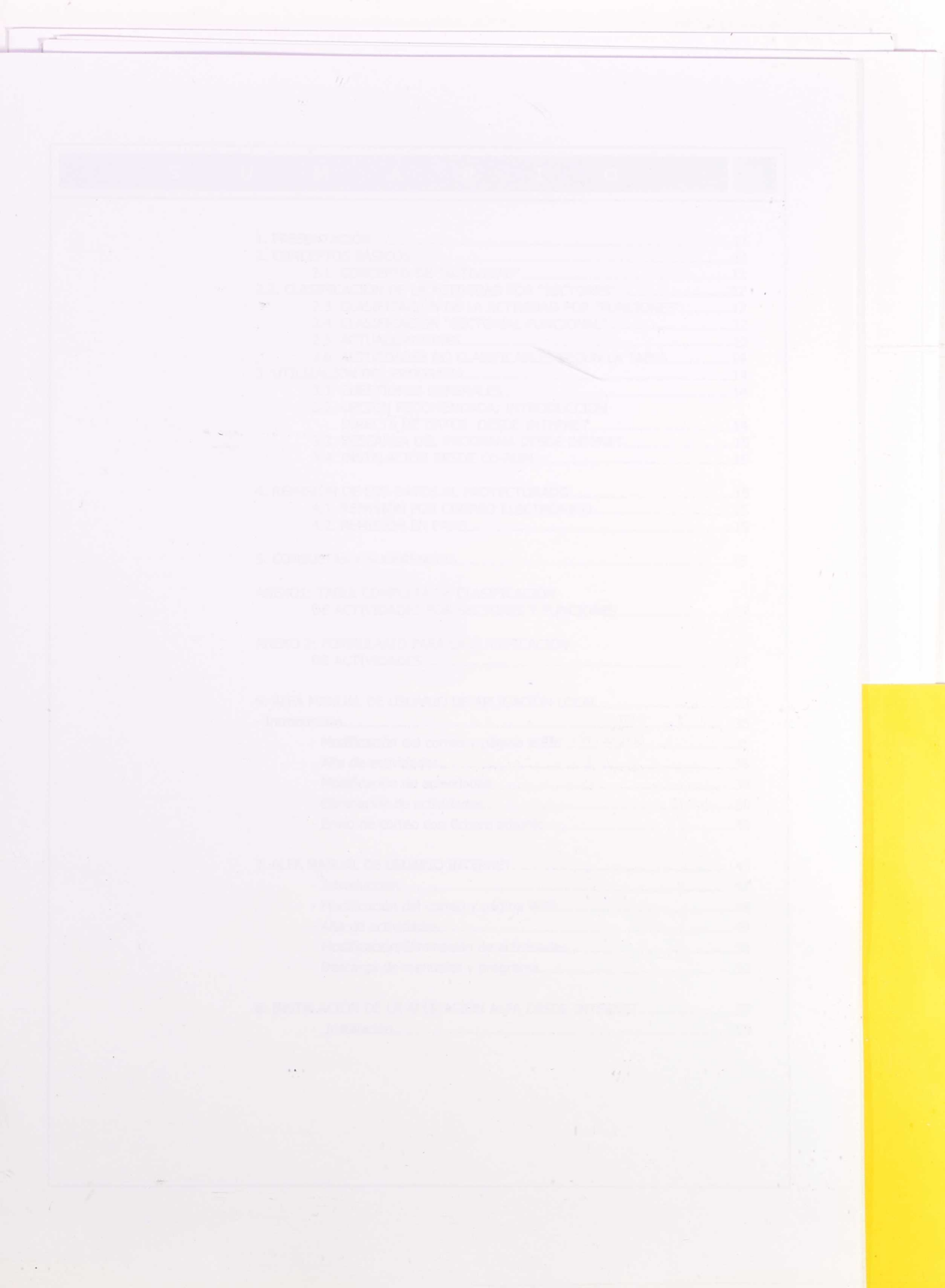

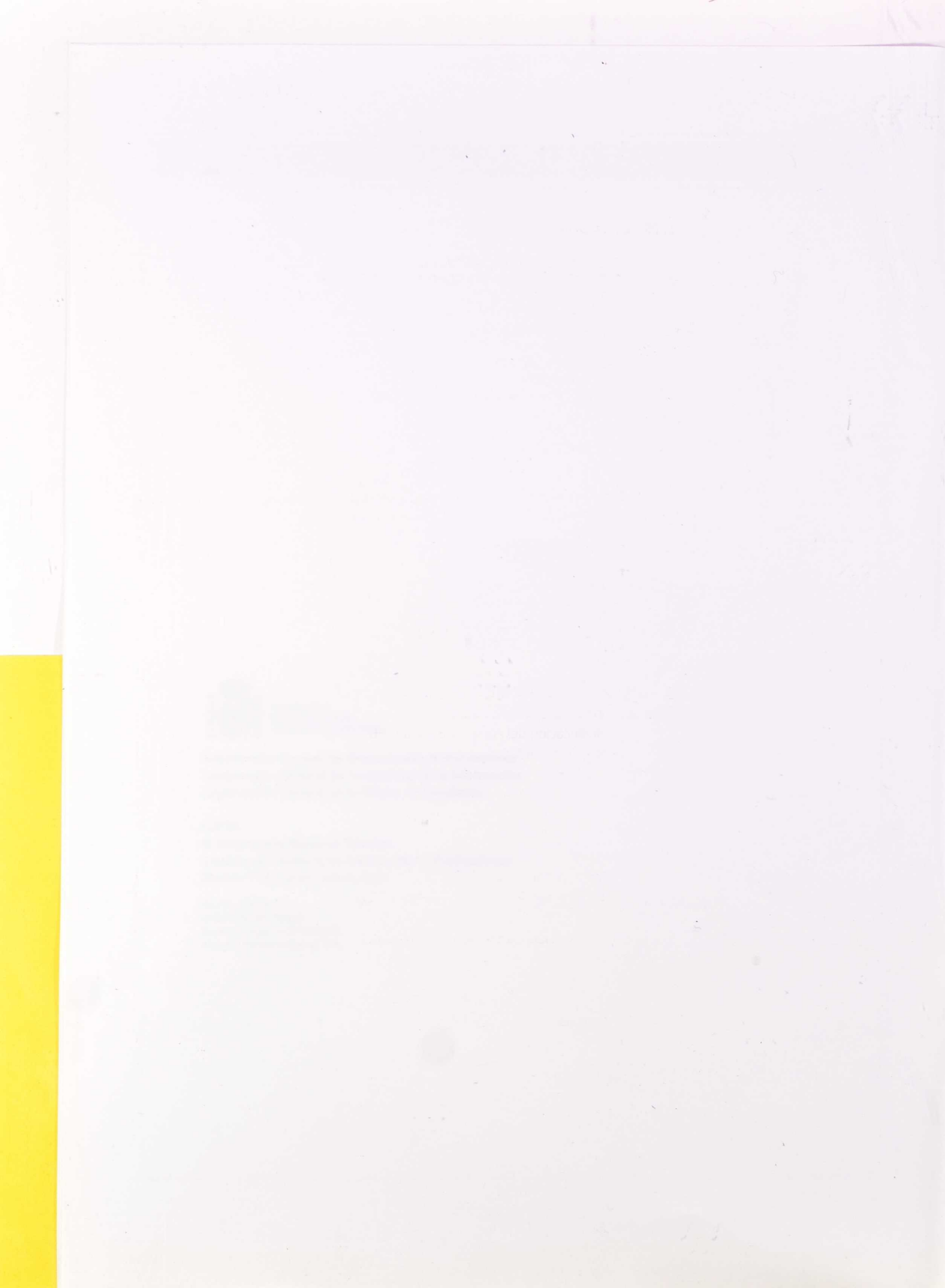

| 1. PRESENTACIÓN                                     | 11 |
|-----------------------------------------------------|----|
| 2. CONCEPTOS BÁSICOS                                | 11 |
| 2.1. CONCEPTO DE "ACTIVIDAD"                        | 11 |
| 2.2. CLASIFICACIÓN DE LA ACTIVIDAD POR "ELINCIONES" | 12 |
| 2.4. CLASIFICACIÓN "SECTORIAL-FUNCIONAL"            |    |
| 2.5. ACTUALIZACIONES                                | 13 |
| 2.6. ACTIVIDADES NO CLASIFICABLES SEGUN LA TABLA    | 14 |
| 3.1. CLIESTIONES GENERALES                          | 14 |
| 3.2. OPCIÓN RECOMENDADA: INTRODUCCIÓN               |    |
| DIRECTA DE DATOS DESDE INTERNET                     | 14 |
| 3.3. DESCARGA DEL PROGRAMA DESDE INTENET            | 15 |
| 3.4. INSTALACION DESDE CD-ROM                       | 15 |
| 4. REMISIÓN DE LOS DATOS AL PROTECTORADO            | 15 |
| 4.1. REMISIÓN POR CORREO ELECTRÓNICO                | 15 |
| 4.2. REMISIÓN EN PAPEL                              | 15 |
| 5. CONSULTAS Y SUGERENCIAS                          | 15 |
| ANEXO1: TABLA COMPLETA DE CLASIFICACIÓN             |    |
| DE ACTIVIDADES POR SECTORES Y FUNCIONES             | 17 |
| ANEXO 2: FORMULARIO PARA LA CLASIFICACIÓN           |    |
| DE ACTIVIDADES                                      | 27 |
| 6. ALFA MANUAL DE USUARIO DE APLICACIÓN LOCAL       | 33 |
| · Introducción                                      | 35 |
| · Modificación del correo y página WEB              | 35 |
| · Alta de actividades                               | 36 |
| <ul> <li>Modificación de actividades</li> </ul>     | 38 |
| · Eliminación de actividades                        | 39 |
| • Envío de correo con fichero adjunto               | 40 |
| 7. ALFA MANUAL DE USUARIO INTERNET                  | 45 |
| · Introducción                                      | 47 |
| · Modificación del correo y página WEB              | 48 |
| · Alta de actividades                               | 49 |
| Modificación/Eliminación de actividades             | 50 |
| · Descarga de manuales y programa                   | 52 |
| 8. INSTALACIÓN DE LA APLICACIÓN ALFA DESDE INTERNET | 57 |
|                                                     | 50 |

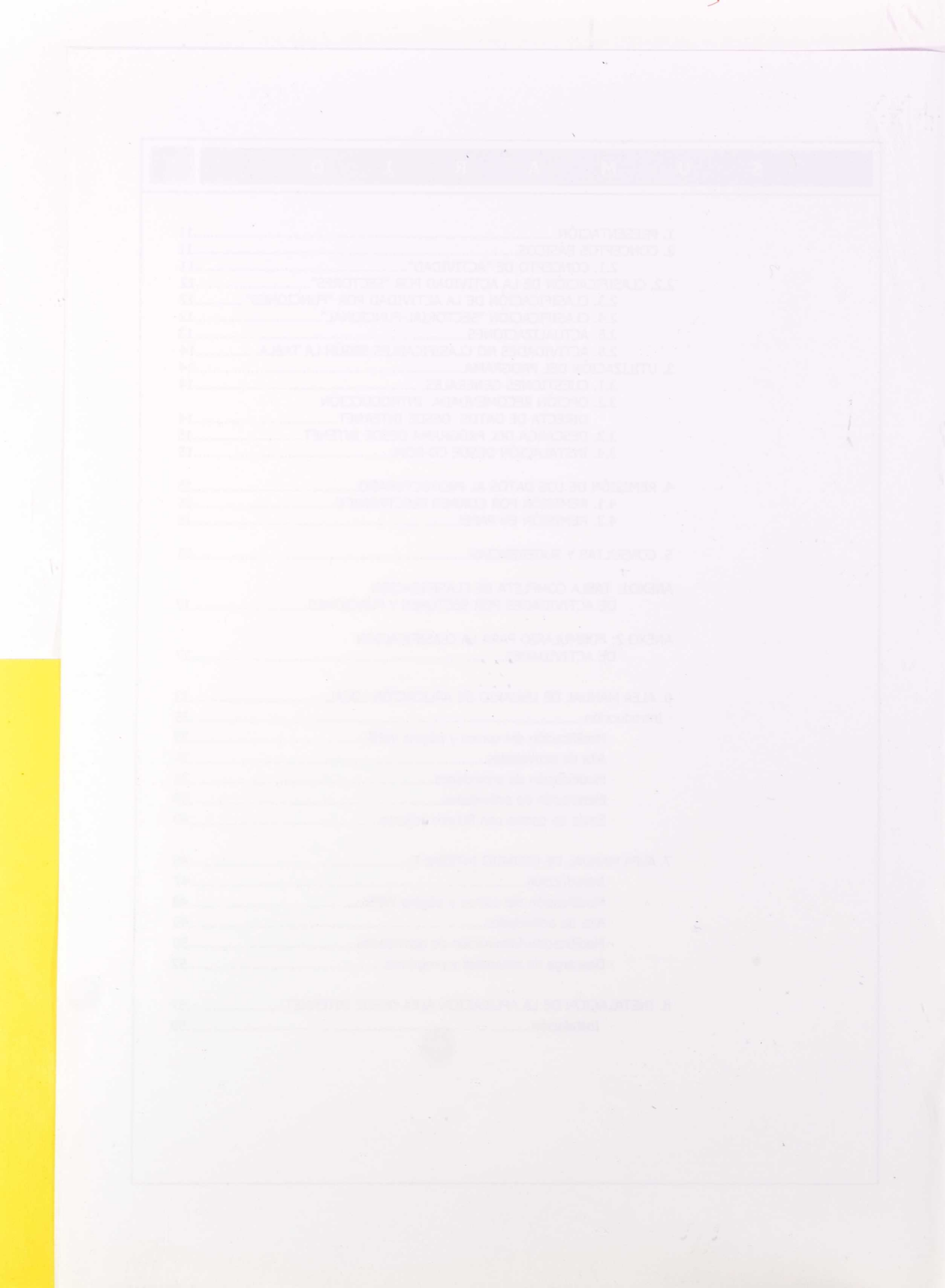

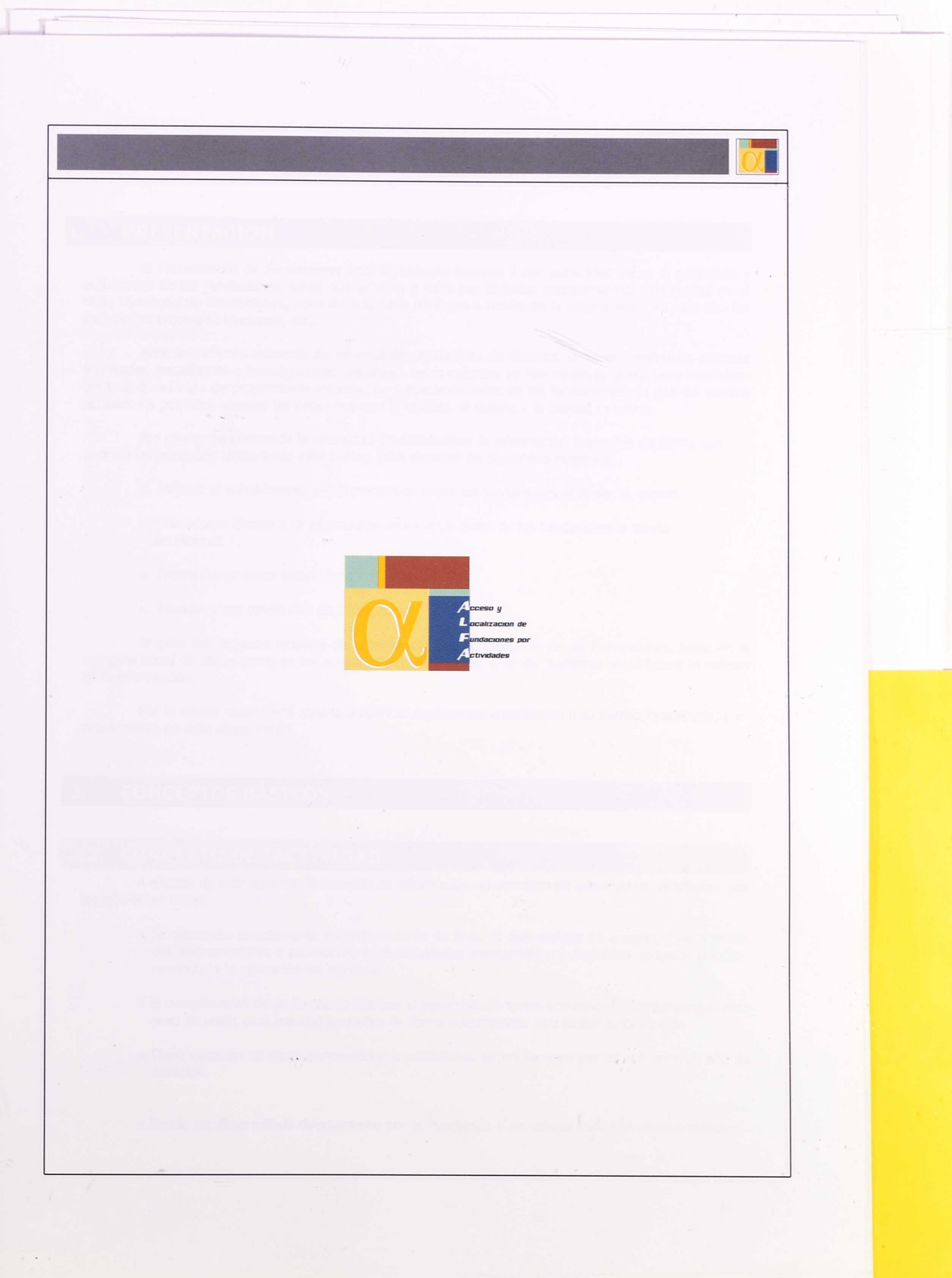

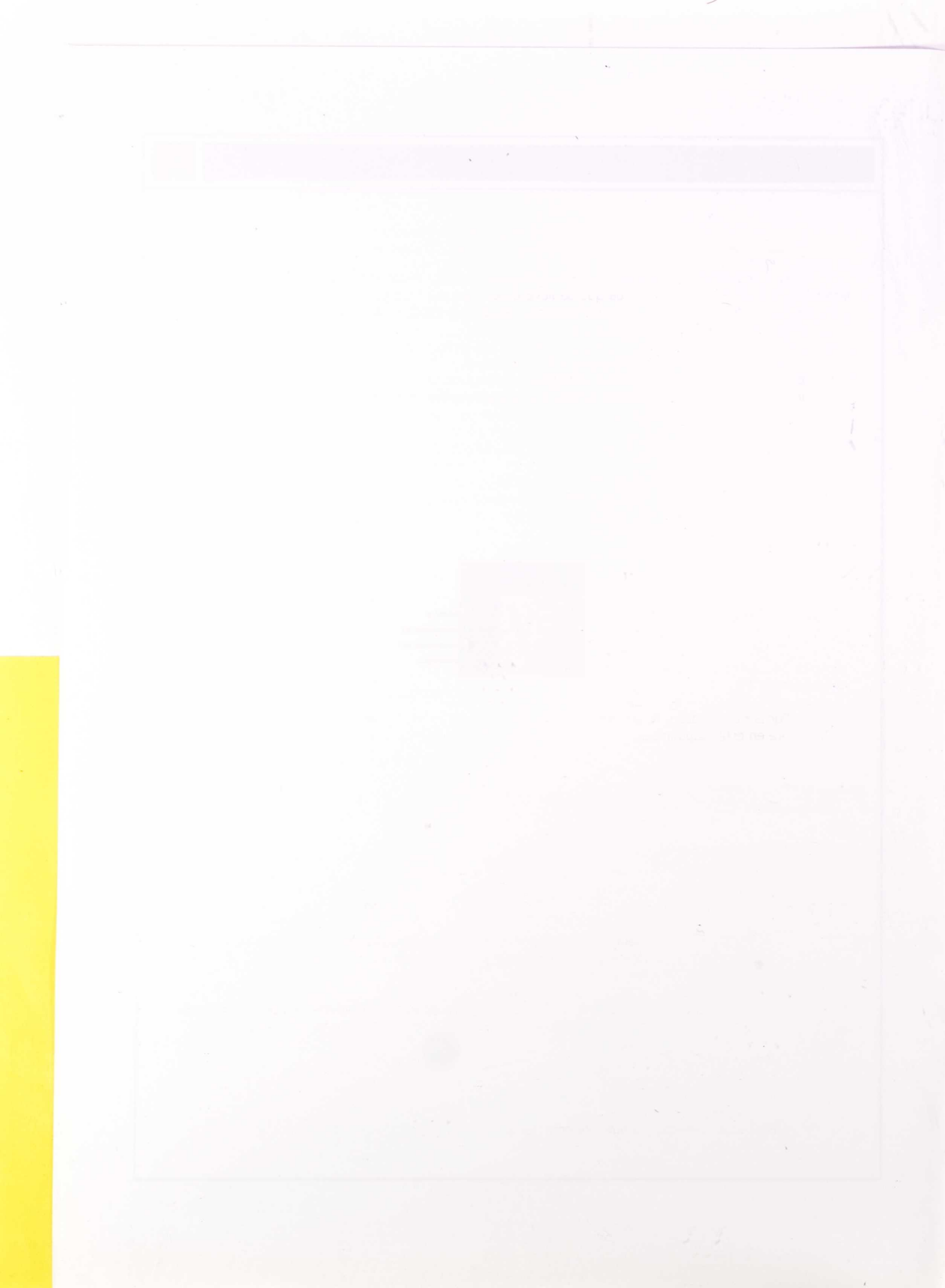

# PRESENTACIÓN

El Protectorado de Fundaciones está legalmente llamado a dar publicidad sobre la existencia y actividades de las Fundaciones, tarea que se lleva a cabo por distintos procedimientos (publicidad en el BOE, Directorio de Fundaciones, consulta a la base de datos a través de la página web, vínculos con las web de las propias fundaciones, etc).

Ante la creciente demanda de información procedente de distintos sectores -entidades públicas y privadas, estudiantes e investigadores, usuarios-, estos métodos se han revelado útiles, pero insuficientes cuando se trata de proporcionar información sobre actividades de las fundaciones, ya que los medios actuales no permiten atender las peticiones con la rapidez, el detalle y la calidad exigibles.

Por ello se ha planteado la necesidad de sistematizar la información disponible de forma que permita un adecuado tratamiento informático, para alcanzar los siguientes objetivos:

- lpha Mejorar el conocimiento del Protectorado sobre las fundaciones acogidas al mismo
- $\alpha\,$  Dar acceso directo a la información sobre actividades de las fundaciones a través de internet
- α Proporcionar datos estadísticos
- α Atender otras solicitudes de información

El éxito del proyecto requiere de la imprescindible colaboración de las Fundaciones, tanto en la recogida inicial de datos como en las sucesivas actualizaciones, a fin de mantener en el futuro la calidad de la información.

Por la misma razón, está abierto a cuantas sugerencias contribuyan a su perfeccionamiento, particularmente en esta etapa inicial.

# 2. CONCEPTOS BÁSICOS

# 2.1. CONCEPTO DE "ACTIVIDAD"

A efectos de este sistema de recogida de información, el concepto de actividad se caracteriza por las siguientes notas:

- $\alpha$  Se desarrolla directamente en cumplimiento de fines, lo que excluye de antemano las activida des instrumentales o accesorias, o las actividades mercantiles o industriales dirigidas priorita riamente a la obtención de ingresos.
- α El cumplimiento de un fin puede implicar el desarrollo de varias actividades; aunque tengan este nexo de unión, cada actividad se dasifica de forma independiente, para facilitar su localización.
- $\alpha$  Tiene vocación de cierta permanencia o estabilidad, entendiéndose por tal al menos un año de duración.

α Puede ser desarrollada directamente por la Fundación o en colaboración con otras entidades

La descripción de la actividad se hará en texto libre. Se recomienda claridad y concisión, con una extensión máxima de 250 caracteres.

# 2.2. CLASIFICACIÓN DE LA ACTIVIDAD POR "SECTORES"

Se ha dividido la tabla de clasificación en cuatro grandes sectores:

- $\alpha$  Cultura
- α Educación
- $\alpha$  Deporte
- $\alpha$  Investigación

Cada uno de estos sectores se desarrolla en niveles más detallados de clasificación, para los que se ha partido de tesauros y clasificaciones ya existentes, pero adaptados a las específicas necesidades de este proyecto.

# 2.3. CLASIFICACIÓN DE LA ACTIVIDAD POR "FUNCIONES"

La lista de funciones es común a los cuatro sectores, y pretende identificar la tarea concreta que realiza la fundación en cada actividad.

Puede resultar abstracta si se lee aisladamente, pero cobra sentido como complemento indispensable de la clasificación sectorial.

# 2.4. CLASIFICACIÓN "SECTORIAL-FUNCIONAL"

La clave de la clasificación reside precisamente en el "cruce" de ambos criterios de clasificación, como puede apreciarse en los siguientes ejemplos:

Descripción de la actividad: Clasificación por sectores: Sector nivel 1: 01 Sector nivel 2: 01.15 Sector nivel 3: 01.15.03 Clasificación por funciones: Función nivel 1: 05.04 Función nivel 2: 05.04.05 Edición de las obras completas de Rubén Darío

Cultura Libro Poesía

Comunicación y difusión Ediciones y publicaciones

## Descripción de la actividad:

Clasificación por sectores: Sector nivel 1: 02 Sector nivel 2: 02.06 Clasificación por funciones: Función nivel 1: 05.03 Función nivel 2: 05.03.03 Becas para realización de tesis doctorales en ciencias de la salud

Educación Enseñanza universitaria de tercer ciclo

Financiación de actividades de otras entidades Becas

Descripción de la actividad: Clasificación por sectores: Sector nivel 1: 03 Sector nivel 2: 03.01 Sector nivel 3: 03.04.03 Clasificación por funciones: Función nivel 1: 05.06 Función nivel 2: 05.06.01 Premio a trabajos de investigación en oceanografía

Investigación Exploración y explotación del medio terrestre Mares y oceános

Premios y concursos Premios

Descripción de la actividad: Clasificación por sectores: Sector nivel 1: 04 Sector nivel 2: 04.07 Clasificación por funciones: Función nivel 1: 05.06 Función nivel 2: 05.06.01

Escuela de baloncesto

Deporte Baloncesto

Centros e infraestructuras Sostenimiento

Es importante tener en cuenta que en la búsqueda de información podrá utilizarse cualquier elemento de la tabla como punto de partida, con lo que se dota de gran flexibilidad. Para alcanzar este objetivo, al dar de alta una actividad resulta imprescindible rellenar todos los campos que el programa identifique como obligatorios, completando así su clasificación sectorial y funcional.

Se recomienda una lectura general de la lista del sector correspondiente y de la lista de funciones, para tener una visión de conjunto antes de iniciar la tarea de clasificación (se acompaña como anexo la tabla completa).

# 2.5. ACTUALIZACIONES

Cualquier variación en las actividades que reúna las notas reseñadas en el punto 2.1 será actualizada de acuerdo con el siguiente procedimiento:

 $\alpha$  Se remitirá por escrito al Protectorado

α La nueva clasificación debe recoger todas las actividades de la fundación, tanto las actualizadas como las que no han experimentado variación. Sustituirá integramente a la anterior. Más adelante, una vez evaluada la implantación inicial del proyecto, se comunicará el procedimiento de actualización definitivo.

# 2.6. ACTIVIDADES NO CLASIFICABLES SEGÚN LA TABLA

Si se considera que alguna actividad concreta no tiene encaje en la tabla, puede dirigirse un correo electrónico a: actividades.fundaciones@subse.mcu.es.

Al término de la primera etapa de recogida de datos, se estudiarán estas situaciones, y se evaluará la necesidad de introducir en el futuro variaciones en la tabla.

# 3. UTILIZACIÓN DEL PROGRAMA

# 3.1. CUESTIONES GENERALES

Para la correcta utilización del programa, es importante tener en cuenta:

 $\alpha$  Debe utilizarse sólo una de las opciones que a continuación se detallan

 $\alpha$  Una vez que se hayan remitido los datos al Protectorado las actualizaciones se comunicarán según lo indicado en el apartado 2.5

Si no dispone de medios para utilizar el programa, podrá remitir los datos al Protectorado en soporte papel (ver apartado 4.3).

Si se dispone de acceso a internet, la fórmula más sencilla y recomendable es introducir los datos directamente, entrando en la página www.mcu.es/Fundaciones/alfa. Desde este acceso podrán introducirse y variarse los datos durante el tiempo necesario, y no serán bloqueados como definitivos hasta que la propia fundación remita un aviso por correo electrónico a actividades. fundaciones@subse.mcu.es.

# 3.2. OPCIÓN RECOMENDADA: INTRODUCCIÓN DIRECTA DE DATOS DESDE INTERNET

El nombre de usuario y contraseña, exclusivos para esa Fundación, figuran en la carta adjunta.

Una vez que se introduzcan estos datos aparecerá un menú. En la opción Programas/Manuales podrá descargar el manual de usuario, el manual de usuario para la aplicación de internet y las especificaciones. Sólo tiene que pulsar sobre el documento que quiera obtener.

# <mark>Ø.</mark>

# 3.3. DESCARGA DEL PROGRAMA DESDE INTERNET

Desde la misma página www.mcu.es/Fundaciones/alfa podrá descargar el programa para su instalación en disco duro, aunque se insiste en que resulta más recomendable introducir los datos on-line.

Para esta opción servirán los mismos nombre de usuario y contraseña que figuran en la carta adjunta. Una vez que se introduzcan los datos, aparecerá un menú. En la opción Programas/Manuales encontrará las instrucciones para descargar e instalar el programa y podrá descargar también el manual de usuario.

# 3.4 INSTALACIÓN DESDE CD-ROM

Para la remisión de datos por CD-ROM siga las instrucciones del manual del usuario.

# 4. REMISIÓN DE LOS DATOS AL PROTECTORADO

# 4.1. REMISIÓN POR CORREO ELECTRÓNICO

- $\alpha$  Si se han introducido los datos on-line, bastará con enviar un aviso por correo electrónico al finalizar. A partir de este aviso se bloquearán los datos y para las actualizaciones será preciso seguir el procedimiento indicado en el apartado 2.5
- $\alpha$  Si se ha instalado el programa, para la remisión de datos por correo electrónico siga las intrucciones del manual del usuario.

# 4.2. REMISIÓN EN PAPEL

Si no dispone de los medios informáticos necesarios para instalar el programa, podrá efectuar la clasificación de actividades manualmente en el modelo de formulario que figura como Anexo 2, y siempre de acuerdo con la misma tabla y enviarla al Protectorado por correo ordinario.

Según los recursos disponibles, se procurará grabar los datos e incorporar esta información al sistema, pero no se puede garantizar que estará disponible en las mismas fechas que la suministrada en los restantes soportes.

# 5. CONSULTAS Y SUGERENCIAS

Se ha habilitado el correo electrónico actividades.fundaciones@subse.mcu.es para atender las peticiones, consultas y sugerencias, relacionadas con este proyecto.

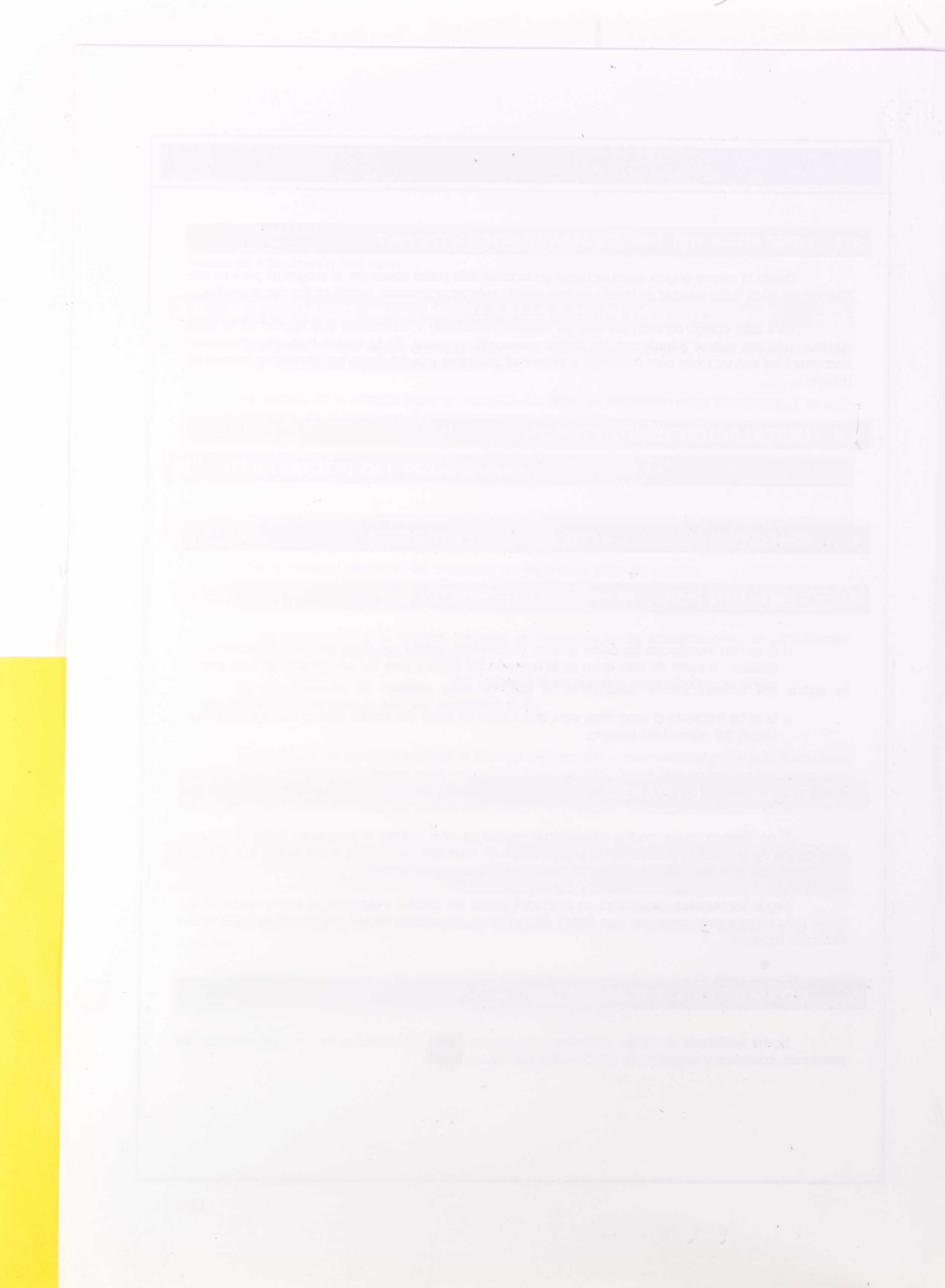

# Anexo 1.

Tabla completa de Clasificación de Actividades por Sectores y Funciones

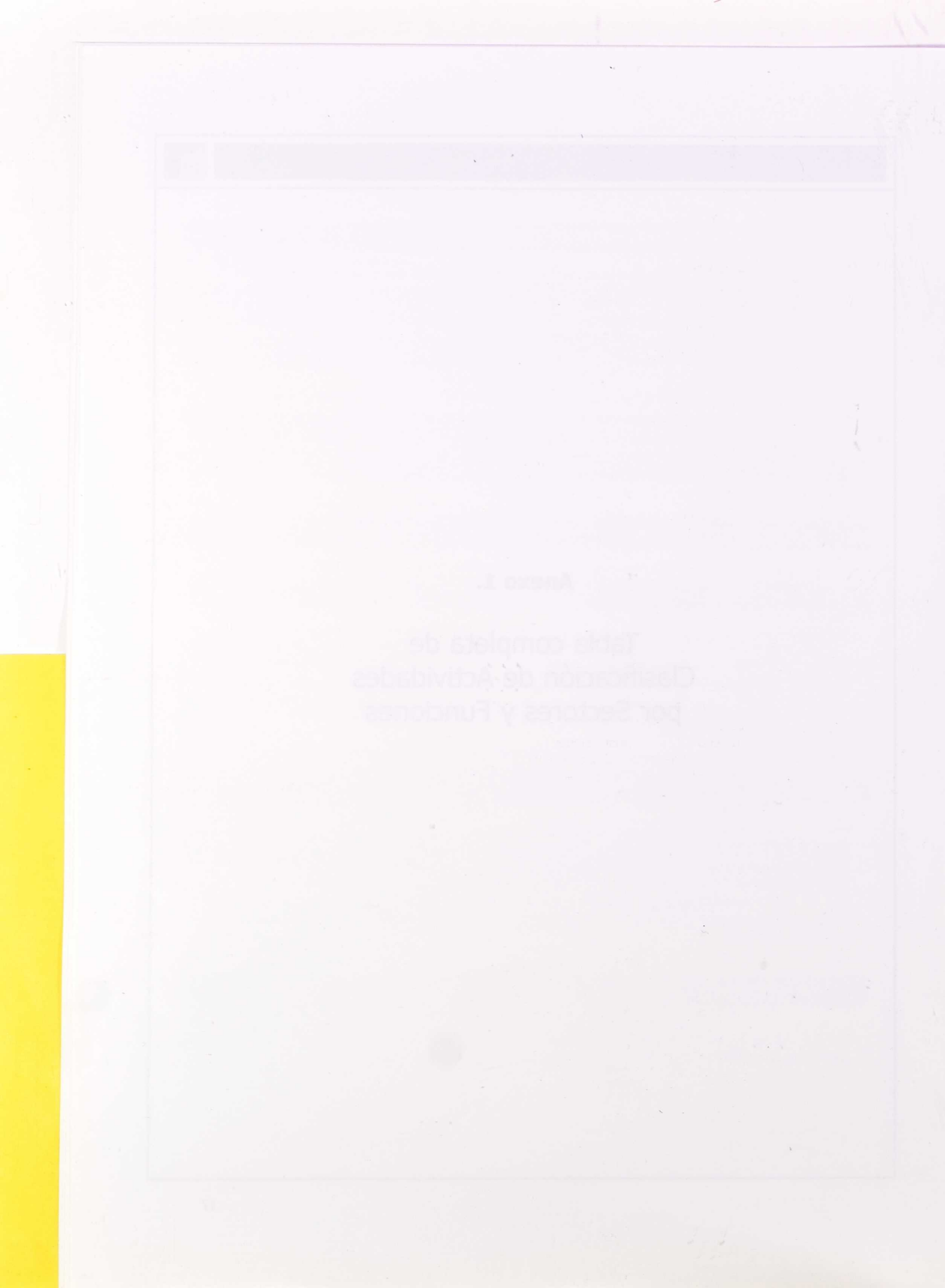

|       | Cultura          |                                   |               |       |
|-------|------------------|-----------------------------------|---------------|-------|
| 01.01 | Hun              | nanidades y pensamiento           |               |       |
| 01101 | 01 01 01         | Filosofía                         |               | 1. A. |
|       | 01.01.02         | Ético                             |               |       |
|       | 01.01.02         | Humanidados                       |               |       |
|       | 01.01.03         | Pricelegía                        |               |       |
|       | 01.01.04         | Psicología                        |               |       |
|       | 01.01.05         | Historia                          |               |       |
|       | 01.01.00         | Religión                          |               |       |
|       | 01.01.07         | Religion                          |               |       |
|       | 01.01.00         | Politica<br>Otros Esserves        |               |       |
| 01.02 | 01.01.09         | Utros Ensayos                     |               |       |
| 01.02 | 01 02 01         | And its store                     |               |       |
|       | 01.02.01         | Arquitectura                      |               |       |
|       | 01.02.02         | Orbanismo<br>Monumentes Histórias |               |       |
|       | 01.02.03         | Fdificion Cingulator              |               |       |
|       | 01.02.04         | Lunicios Singulares               |               |       |
|       | 01.02.05         | Datalities Historicos             |               |       |
|       | 01.02.00         | Arquitactura tradicional          |               |       |
| 01.03 | 01.02.07<br>Arto |                                   |               |       |
| 01.05 | 01 03 01         | Pintura                           |               |       |
|       | 01.03.02         | Filicula                          |               |       |
|       | 01.03.02         | Otros tipos                       |               |       |
| 01.04 | Fsci             | lltura                            |               |       |
| 01.05 | Arte             | s Gráficas                        |               |       |
| 01.05 | 01 05 01         | Caligrafía                        |               |       |
|       | 01.05.02         | Dibujo Artístico                  |               |       |
|       | 01.05.03         | Dibujo Técnico                    |               |       |
|       | 01.05.04         | Ilustraciones                     |               |       |
| 01.06 | Arte             | sanía v Oficios Artísticos        |               |       |
|       | 01.06.01         | Grabado                           |               |       |
|       | 01.06.02         | lovería                           |               |       |
|       | 01.06.03         | Mosaicos                          |               |       |
|       | 01.06.04         | Artesanía Textil                  |               |       |
|       | 01.06.05         | Artes decorativas                 |               |       |
|       | 01.06.06         | Vidrio Metalistería               |               |       |
|       | 01.06.07         | Cerámica                          |               |       |
|       | 01.06.08         | Porcelana                         |               |       |
| 01.07 | Com              | unicación. Imagen y Audiovisual   |               |       |
| 01107 | 01 07 01         | Cine                              |               |       |
|       | 01.07.02         | Video                             |               |       |
|       | 01.07.02         |                                   |               |       |
|       | 01.07.03         | Televisión                        |               |       |
|       | 01.07.05         | Radio                             |               |       |
|       | 01.07.06         | Prensa v Publicaciones poriódicas |               |       |
|       | 01.07.07         | Internet                          |               |       |
|       | 01.07.09         | Droducciones multimedia           |               |       |
| 01.08 | 01.07.00         | Artes Escánicas                   |               |       |
| 01.00 | 01.08.01         | Danza                             | THE REPORT OF |       |
|       | 01.08.02         | Música                            |               |       |
|       | 01.00.02         | riusica                           |               |       |

|       | 01.09    | 2 0 2 0 2    |                 | Modorna               |                |           |
|-------|----------|--------------|-----------------|-----------------------|----------------|-----------|
|       | 01.00    | 2 02 03      |                 | 1900001110            |                |           |
|       | 01.00    | 02.03        |                 | Jazz<br>Música pop    |                |           |
|       | 01.00    | 02.04        |                 | Música popular        |                |           |
|       | 01.00    | 02.05        |                 |                       |                |           |
|       | 30.10    | 3.02.06      |                 | Musica religiosa      |                |           |
|       | 01.08    | 3.02.07      |                 | Musica tradicional    |                |           |
|       | 01.08    | 3.02.08      |                 | Musica vocal          |                |           |
|       | 01.08    | 3.02.09      |                 | Orfeones y Corales    |                |           |
|       | 01.08.03 | Teatro       |                 |                       |                |           |
|       | 01.08    | 3.03.01      |                 | Teatro antiguo        |                |           |
|       | 01.08    | 3.03.02      |                 | Teatro contemporáne   | 0              |           |
|       | 01.08    | 3.03.03      |                 | Teatro nacional       |                |           |
|       | 01.08    | 3.03.04      |                 | Comedia musical       |                |           |
|       | 01.08    | 3.03.05      |                 | Mimo                  |                |           |
|       | 01.08    | 3.03.06      |                 | Teatro popular        |                |           |
|       | 01.08    | 3.03.07      |                 | Teatro de marionetas  |                |           |
|       | 01.08.04 | Lírica       |                 |                       |                |           |
| 01.09 | Circo    |              |                 |                       |                |           |
| 01.10 | Toros    | 1            |                 |                       |                |           |
| 01.11 | Muse     | OS           |                 |                       |                |           |
|       | 01.11.01 | Museo A      | rqueológi       | со                    |                |           |
|       | 01.11.02 | Museo d      | e Artes D       | ecorativas            |                |           |
|       | 01.11.03 | Museo d      | e Arte Co       | ntemporáneo           |                |           |
|       | 01.11.04 | Museo d      | e Bellas A      | Artes                 |                |           |
|       | 01.11.05 | Museo F      | tnográfico      | y Antropológico       |                |           |
|       | 01.11.06 | Museo d      | e Ciencia       | v Tecnología          |                |           |
|       | 01 11 07 | Museo d      | e Historia      | ) i centere gia       |                |           |
|       | 01 11 08 | Otros Mi     | ISEOS           |                       |                |           |
| 01 12 | Salas    | de Exposicio | ones v Ga       | lerías                |                |           |
| 01.12 | Lena     | las          | ones y de       | ile luo               |                |           |
| 01.15 | 01 13 01 | 445          | Política c      | le las lenguas        |                |           |
|       | 01.13.02 |              | Lenguas         | le lus lenguus        |                |           |
|       | 01.13    | 3.02.01      | Lenguas         | Castellano            |                |           |
|       | 01.13    | 3.02.02      |                 | Lenguas propias de la | as Comunidades | Autónomas |
|       | 01.13    | 3.02.03      |                 | Otras Lenguas         |                |           |
|       | 01 13 03 | 102100       | Lingüístig      | a                     |                |           |
| 01 14 | l itera  | tura         | Linguisti       |                       |                |           |
| 01.11 | 01 14 01 | Novela       |                 |                       |                |           |
|       | 01 14 02 | Poesía       |                 |                       |                |           |
|       | 01.14.03 | Otros dé     | neros           |                       |                |           |
| 01 15 | Biblio   | tecas        | inci ob         |                       |                |           |
| 01,15 | 01 15 01 | Bibliotec    | as Nacion       | ales                  |                |           |
|       | 01.15.01 | Bibliotec    | as Pública      |                       |                |           |
|       | 01.15.02 | Bibliotec    | as Escola       | roc                   |                |           |
|       | 01.15.05 | Bibliotec    | as Escola       | alizadas              |                |           |
|       | 01.15.04 | Pibliotoc    | as Lipivor      | citarias              |                |           |
|       | 01.15.05 | DIDIIOLEC    | do doour        | Sildilds              |                |           |
|       | 01.15.06 | Centros      | ae aocum        | ientación             |                |           |
|       |          |              |                 |                       |                |           |
|       |          |              |                 |                       |                |           |
| 01.10 | D / 1    |              | a natural sur P | ibliggyófigg          |                |           |
| 01.16 | Patrir   | nonio Docun  | iental y E      | sibilografico         |                |           |
|       | 01.16.01 | Archivos     | eclesiast       | COS                   |                |           |
|       | 01.16.02 | Archivos     | nistoricos      | 5                     |                |           |
|       | 01.16.03 | Archivos     | nacionale       | es                    |                |           |
|       |          |              |                 |                       |                | Χ         |

|    |       | 01.16.04    | Archivos regionales                                                    |
|----|-------|-------------|------------------------------------------------------------------------|
|    |       | 01.16.05    | Archivos provinciales                                                  |
|    |       | 01.16.06    | Archivos de protocolos Notariales                                      |
|    |       | 01.16.07    | Otros Fondos Documentales                                              |
|    | 01.17 | Patrin      | nonio Histórico Artístico                                              |
|    |       | 01.17.01    | Arquitectónico                                                         |
|    |       | 01.17.02    | Pictórico                                                              |
|    |       | 01.17.03    | Escultórico                                                            |
|    | 01.18 | Patrin      | nonio Prehistórico y Arqueológico                                      |
|    |       | 01.18.01    | Excavaciones                                                           |
|    |       | 01.18.02    | Yacimientos                                                            |
| 02 |       | Educación   |                                                                        |
|    | 02.01 | Educa       | ación Infantil                                                         |
|    | 02.02 | Educa       | ación Primaria                                                         |
|    |       | 02.02.01    | Enseñanzas iniciales para adultos                                      |
|    |       | 02.02.02    | Enseñanzas grado elemental de música y danza                           |
|    | 02.03 | Educa       | ación Secundaria                                                       |
|    |       | 02.03.01    | Educación Secundaria Obligatoria (ESO)                                 |
|    |       | 02.03.02    | Enseñanzas de Bachillerato                                             |
|    |       | 02.03.03    | Enseñanzas de Grado Medio de Formación Profesional Específica          |
|    |       |             | v equivalentes                                                         |
|    |       | 02.03.04    | Enseñanzas de Grado Medio de Música y Danza                            |
|    |       | 02.03.05    | Enseñanzas de las Escuelas Oficiales de Idiomas                        |
|    |       | 02.03.06    | Enseñanza Secundaria para Adultos                                      |
|    | 02.04 | Enser       | anzas de Grado Superior de Formación Profesional                       |
|    |       | Esper       | fica y equivalentes Artes Plásticas Diseño y Deportivas                |
|    |       | 02 04 01    | Grado Superior de Artes Plásticas y Diseño                             |
|    |       | 02.04.02    | Grado Superior de Formación Profesional                                |
|    |       | 02.04.03    | Técnicos Deportivos de Grado Superior                                  |
|    | 02 05 | Enser       | janza Universitaria de Primer y Segundo Ciclo                          |
|    | 02.05 | 02 05 01    | Diplomatura Universitaria                                              |
|    |       | 02.05.01    |                                                                        |
|    |       | 02.05.02    | Arquitectura Técnica                                                   |
|    |       | 02.05.05    | Estudios Superiores de Conservación y Pestauración de Bionos           |
|    |       | 02.03.01    | Culturales                                                             |
|    |       | 02.05.05    | Estudios de Turismo                                                    |
|    |       | 02.05.06    | Estudios Superiores de Diseño                                          |
|    |       | 02.05.07    | Licenciaturas                                                          |
|    |       | 02.05.08    | Arquitectura                                                           |
|    |       | 02.05.09    | Ingeniería                                                             |
|    |       | 02.05.10    | Arte Dramático                                                         |
|    | 02.06 | Enser       | nanza Universitaria de Tercer Ciclo                                    |
|    | 02.07 | Progr       | amas formativos para los que no se especifica el requisito de          |
|    |       | forma       | ación académica para su realización.                                   |
| 03 |       | Investigaci | ón                                                                     |
|    | 03.01 | Explo       | ración y explotación del medio terrestre                               |
|    |       | 03.01.01    | Prospección minera, petrolífera y de gas                               |
|    |       | 03.01.02    | <ul> <li>Exploración y explotación de las placas sumergidas</li> </ul> |
|    |       | 03.01.03    | Corteza y manto terrestres                                             |
|    |       | 03.01.04    | Hidrología                                                             |
|    |       | 03.01.05    | Mares y océanos                                                        |

|          | 03.01.06          | Atmósfera                                                         |
|----------|-------------------|-------------------------------------------------------------------|
| 03.02    | Infra             | estructuras y ordenación del territorio                           |
|          | 03.02.01          | Construcción y ordenación del hábitat                             |
|          | 03.02.02          | Ingeniería civil                                                  |
| 03.02.03 | Sistemas de T     | ransportes                                                        |
|          | 03.02.04          | Sistemas de Telecomunicaciones                                    |
|          | 03.02.05          | Abastecimientos de aguas                                          |
| 03.03    | Contr             | ol y protección del Medio Ambiente                                |
|          | 03.03.01          | Protección de la atmósfera y el clima                             |
|          | 03.03.02          | Protección del aire                                               |
|          | 03.03.03          | Residuos sólidos                                                  |
|          | 03.03.04          | Protección del agua                                               |
|          | 03.03.05          | Protección del suelo y aguas freáticas                            |
|          | 03.03.06          | Disminución de ruidos y vibraciones                               |
|          | 03.03.07          | Protección de las formas de vida salvaje y su hábitat             |
|          | 03.03.08          | Protección contra los riesgos naturales                           |
|          | 03.03.09          | Protección contra las emisiones radiactivas                       |
| 00.04    | 03.03.10          | Otros trabajos sobre el medio ambiente                            |
| 03.04    | Prote             | cción y promoción de la salud humana                              |
|          | 03.04.01          | Investigación médica, tratamientos hospitalarios y cirugía        |
|          | 03.04.02          | Medicina preventiva                                               |
|          | 03.04.03          | Ingenieria biomedica y medicamentos                               |
|          | 03.04.04          | Medicina del trabajo                                              |
|          | 03.04.05          | Higiene alimentaria y nutrición                                   |
|          | 03.04.00          | Toxicomania<br>Madicina casial                                    |
| 02 04 0  | 03.04.07          | Medicina social                                                   |
| 03.04.0  | 03 04 00          | Otros trabajos do investigación de la asistencia                  |
| 03.05    | 03.04.09<br>Produ | cción, distribución y utilización regional de la energía          |
| 05.05    | 03 05 01          | Compustibles fégiles y sus derivades                              |
|          | 03.05.02          | Eisión nuclear                                                    |
|          | 03.05.03          | Cestión de residuos radiactivos                                   |
|          | 03.05.04          | Eusión nuclear                                                    |
|          | 03.05.05          | Fuentes de energía renovables                                     |
|          | 03.05.06          | Itilización racional de la energía                                |
| 03.06    | Produ             | ctividad v tecnología agrícola                                    |
| 00100    | 03.06.01          | Productos animales                                                |
|          | 03.06.02          | Pesca v piscicultura                                              |
|          | 03.06.03          | Medicina veterinaria                                              |
|          | 03.06.04          | Productos vegetales                                               |
|          | 03.06.05          | Silvicultura e industria de la madera                             |
|          | 03.06.06          | Tecnología alimentaria                                            |
| 03.07    | Produ             | ctividad y tecnología industriales                                |
|          | 03.07.01          | Técnicas de fabricación y tratamiento                             |
|          | 03.07.02          | Extracción y transformación de minerales no energéticos y         |
|          |                   | productos derivados                                               |
|          | 03.07.03          | Productos de la industria química                                 |
|          | 03.07.04          | Fabricación de vehículos automóviles y otros medios de transporte |
|          | 03.07.05          | Electrónica e industrias afines                                   |
|          | 03.07.06          | Fabricación de maquinaria y aparatos eléctricos                   |
|          | 03.07.07          | Fabricación de maquinaria mecánica                                |
|          | 03.07.08          | Fabricación de instrumentos de precisión                          |
|          | 03.07.09          | Fabricación de bebidas y productos alimenticios                   |
|          | 03.07.10          | Fabricación de productos textiles, prendas de vestir y productos  |
|          |                   |                                                                   |

|    |       |             | de marroquinería      | 3                      |                               |     |
|----|-------|-------------|-----------------------|------------------------|-------------------------------|-----|
|    |       | 03.07.11    | Otros productos       | manufacturados         |                               |     |
|    |       | 03.07.12    | Reciclado de resi     | iduos                  |                               |     |
|    | 03.08 | Vida e      | en Sociedad ( estruc  | tura y relaciones)     |                               | 6   |
|    |       | 03.08.01    | Enseñanza, form       | ación, perfeccionamie  | ento y readaptación           |     |
|    |       | 02.00.02    | profesional           |                        |                               |     |
|    |       | 03.08.02    | Gestion de empr       | esas y administracion  | ies                           |     |
|    |       | 03.08.03    | Mejora de condic      | ciones de trabajo      |                               |     |
|    |       | 03.08.04    | Accion social         | a da la Casiadad       |                               |     |
|    |       | 03.08.05    | Cambios proces        | a de la Sociedad       |                               |     |
|    |       | 03.08.07    | Otros trabajos de     | os y connictos sociale | 25<br>Voc a la vida on cocier | lad |
|    | 03.09 | Explor      | ración y explotación  | del espacio            | OS a la viua ell'socieu       | lau |
| 04 | Donos | to          |                       |                        |                               |     |
| 04 | Depor | rte Astivia | de de se en la se dat |                        |                               |     |
|    | 04.01 | Activic     | ades subacuaticas     |                        |                               |     |
|    | 04.02 | Aeron       | autica                |                        |                               |     |
|    | 04.05 | Ajeure      | 200                   |                        |                               |     |
|    | 04.05 | Autor       | novilismo             |                        |                               |     |
|    | 04.06 | Bádmi       | inton                 |                        |                               |     |
|    | 04.07 | Balone      | cesto                 |                        |                               |     |
|    | 04.08 | Baloni      | mano                  |                        |                               |     |
|    | 04.09 | Béisbo      | ol y softbol          |                        |                               |     |
|    | 04.10 | Billar      |                       |                        |                               |     |
|    | 04.11 | Bolos       |                       |                        |                               |     |
|    | 04.12 | Boxeo       |                       |                        |                               |     |
|    | 04.13 | Caza        |                       |                        |                               |     |
|    | 04.14 | Ciclisn     | no                    |                        |                               |     |
|    | 04.15 | Colom       | ibofilia              |                        |                               |     |
|    | 04.16 | Colom       | bicultura             |                        |                               |     |
|    | 04.17 | Depor       | tes de invierno       |                        |                               |     |
|    | 04.18 | Depor       | tes discapacitados    |                        |                               |     |
|    | 04.19 | Esglin      |                       |                        |                               |     |
|    | 04.20 | Espeie      | náutico               |                        |                               |     |
|    | 04.22 | Fútbol      | haddeo                |                        |                               |     |
|    | 04.23 | Fútbol      | americano             |                        |                               |     |
|    | 04.24 | Galgos      | S                     |                        |                               |     |
|    | 04.25 | Gimna       | isia                  |                        |                               |     |
|    | 04.26 | Golf        |                       |                        |                               |     |
|    | 04.27 | Halter      | ofilia                |                        |                               |     |
|    | 04.28 | Hípica      |                       |                        |                               |     |
|    | 04.29 | Hocke       | Y                     |                        |                               |     |
|    | 04.30 | Judo        |                       |                        |                               |     |
|    | 04.31 | Kárate      | 2                     |                        |                               |     |
|    | 04.32 | Kick B      | oxing                 |                        |                               |     |
|    | 04.33 | Lucha       | s olimpicas y D.A.    |                        |                               |     |
|    | 04.34 | Monta       | na y escalada         |                        |                               |     |
|    | 04.35 | Motoc       | iciismo               |                        |                               |     |
|    | 04.30 | Moton       | án                    |                        |                               |     |
|    | 04.37 | Padel       | UIT                   |                        |                               |     |
|    | 01.50 | i udei      |                       |                        |                               |     |
|    |       |             |                       |                        |                               |     |

| 04.39 | Patinaje                |
|-------|-------------------------|
| 04.40 | Pelota                  |
| 04.41 | Pentatlón moderno       |
| 04.42 | Pesca                   |
| 04.43 | Petanca                 |
| 04.45 | Polo                    |
| 04.46 | Remo                    |
| 04.47 | Salvamento y socorrismo |
| 04.48 | Squash                  |
| 04.49 | Taekwondo               |
| 04.50 | Tenis                   |
| 04.51 | Tenis mesa              |
| 04.52 | Tiro a vuelo            |
| 04.53 | Tiro arco               |
| 04.54 | Tiro olímpico           |
| 04.55 | Triatlón                |
| 04.56 | Vela                    |
| 04.57 | Voleibol                |
| 04.58 | Rugby                   |
| 04.59 | Surf                    |
| 04.60 | Deporte en general      |

 $\mathbf{x}_{i}$ 

# Clasificación de Actividades por Funciones

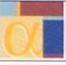

#### 01 Centros e infraestructuras

| 01.01 | Creacción     |
|-------|---------------|
| 01.02 | Equipamientos |
| 01.03 | Sostenimiento |

#### 02 **Bienes y Servicios**

| 02.01 | Producción       |
|-------|------------------|
| 02.02 | Adquisición      |
| 02.03 | <br>Restauración |

#### 03 Financiación de actividades de otras entidades

- Patrocinio y Mecenazgo Ayudas y subvenciones 03.01
- 03.02
- 03.03 Becas
- 03.04 Convenios
- 03.05 Otras ayudas económicas

#### 04 Comunicación y Difusión

| 04.01 | Información               |
|-------|---------------------------|
| 04.02 | Formación                 |
| 04.03 | Orientación               |
| 04.04 | Representación            |
| 04.05 | Ediciones y Publicaciones |
| 04.06 | Distribución              |
| 04.07 | Exposiciones              |
|       |                           |

#### 05 Premios y Concursos

| 05.01 | Premios   |
|-------|-----------|
| 05.02 | Concursos |

#### 06 Cooperación

| 06.01 | Cooperación Internacional |
|-------|---------------------------|
| 06.02 | Cooperación Nacional      |

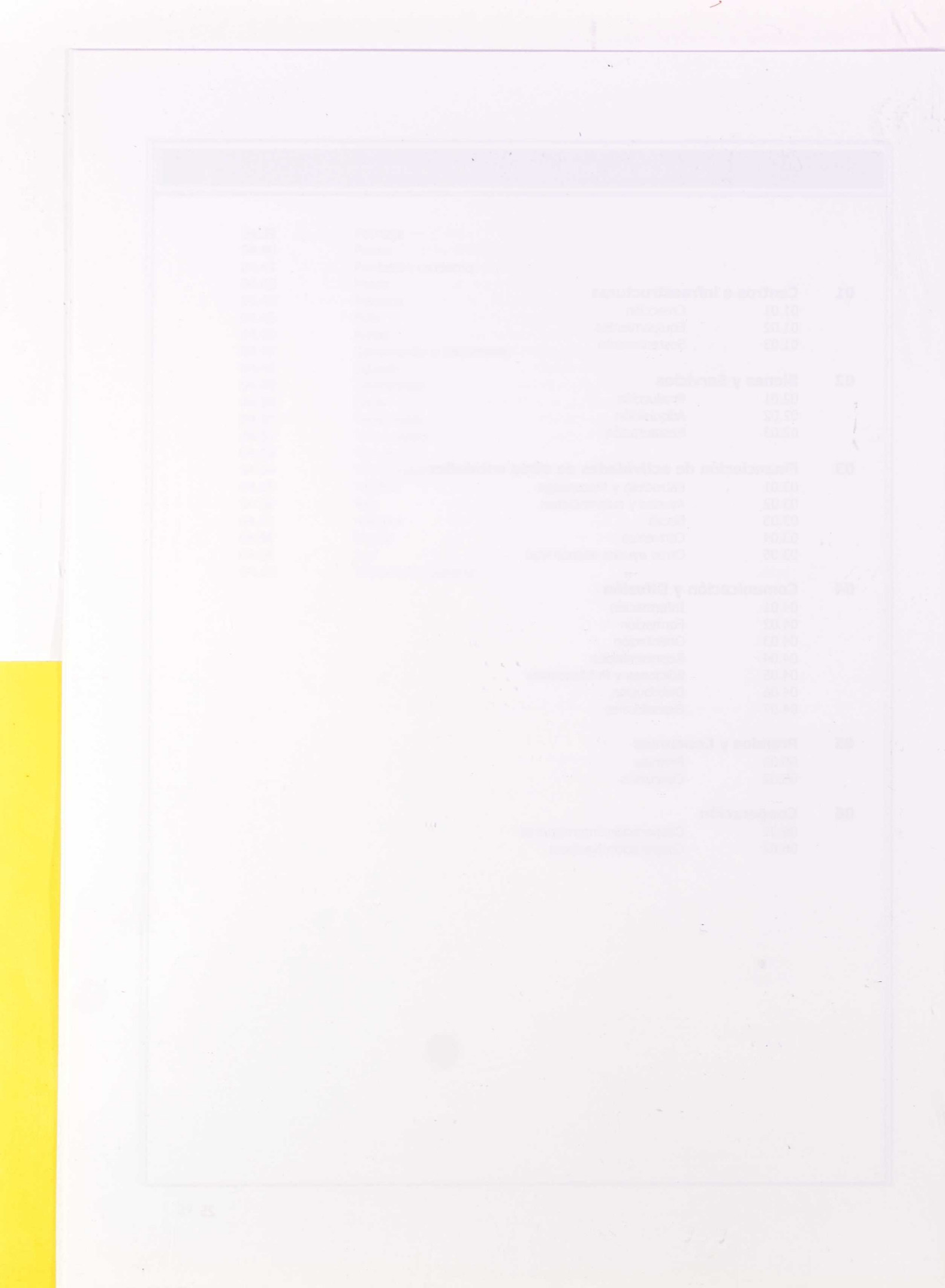

# Anexo2.

Tabla formulario para la Clasificación de Actividades

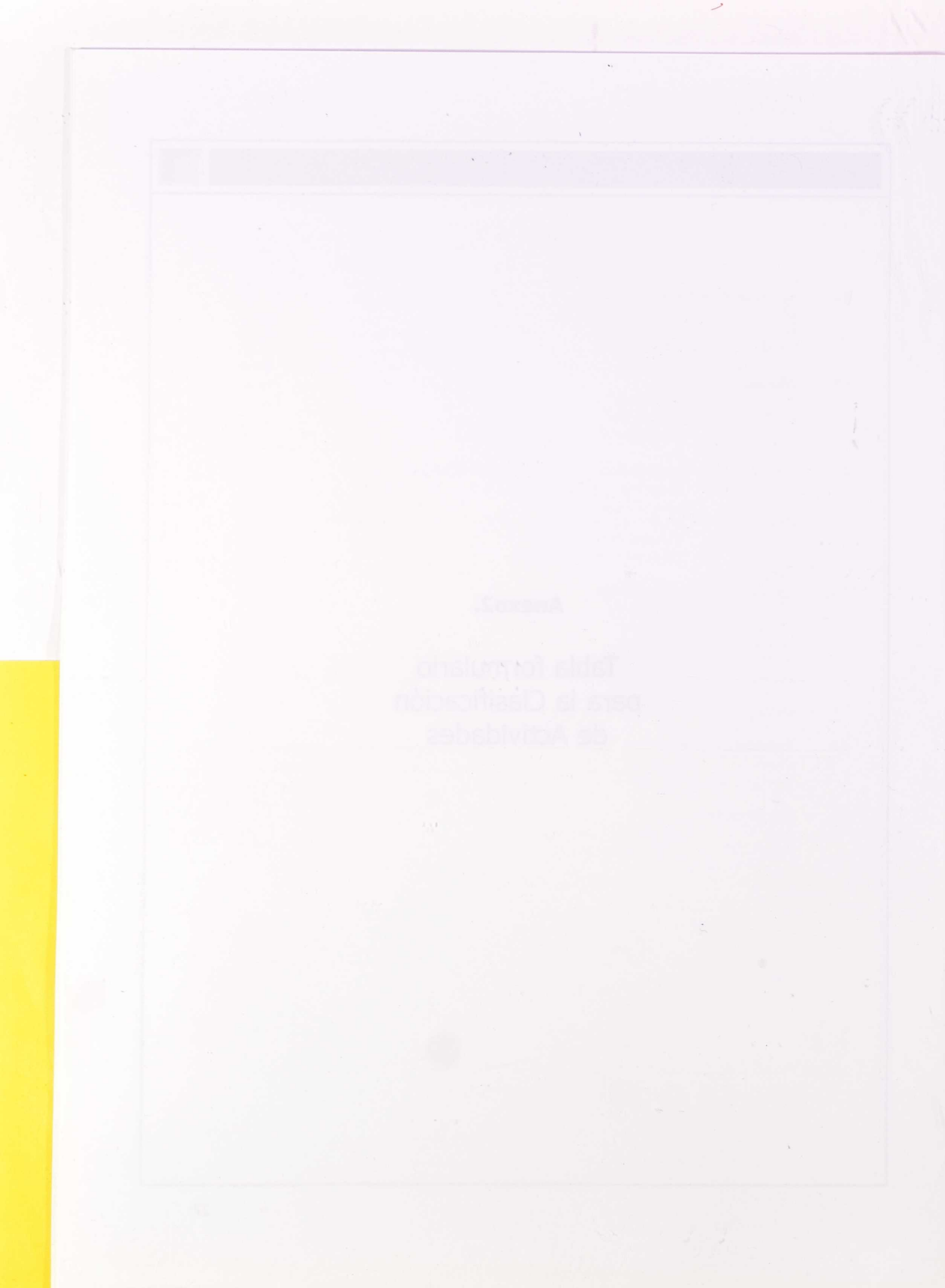

# Formulario para la Clasificación de actividades

Anexo 2.

# **CLASIFICACIÓN DE ACTIVIDADES**

FUNDACIÓN

# **RELLENE UNA HOJA POR CADA ACTIVIDAD**

| DESCRIPCIÓN DE<br>ACTIVIDAD |  |
|-----------------------------|--|
|                             |  |

# **CLASIFICACIÓN POR SECTORES**

| SECTOR NIVEL 1 |  |
|----------------|--|
| SECTOR NIVEL 2 |  |
| SECTOR NIVEL 3 |  |
| SECTOR NIVEL 4 |  |

# **CLASIFICACIÓN POR FUNCIONES**

| FUNCIÓN NIVEL 1 |  |
|-----------------|--|
| FUNCIÓN NIVEL 2 |  |

Si considera que alguna actividad no tiene encaje en la tabla, rellene la "Descripción de actividad" y remita la hoja

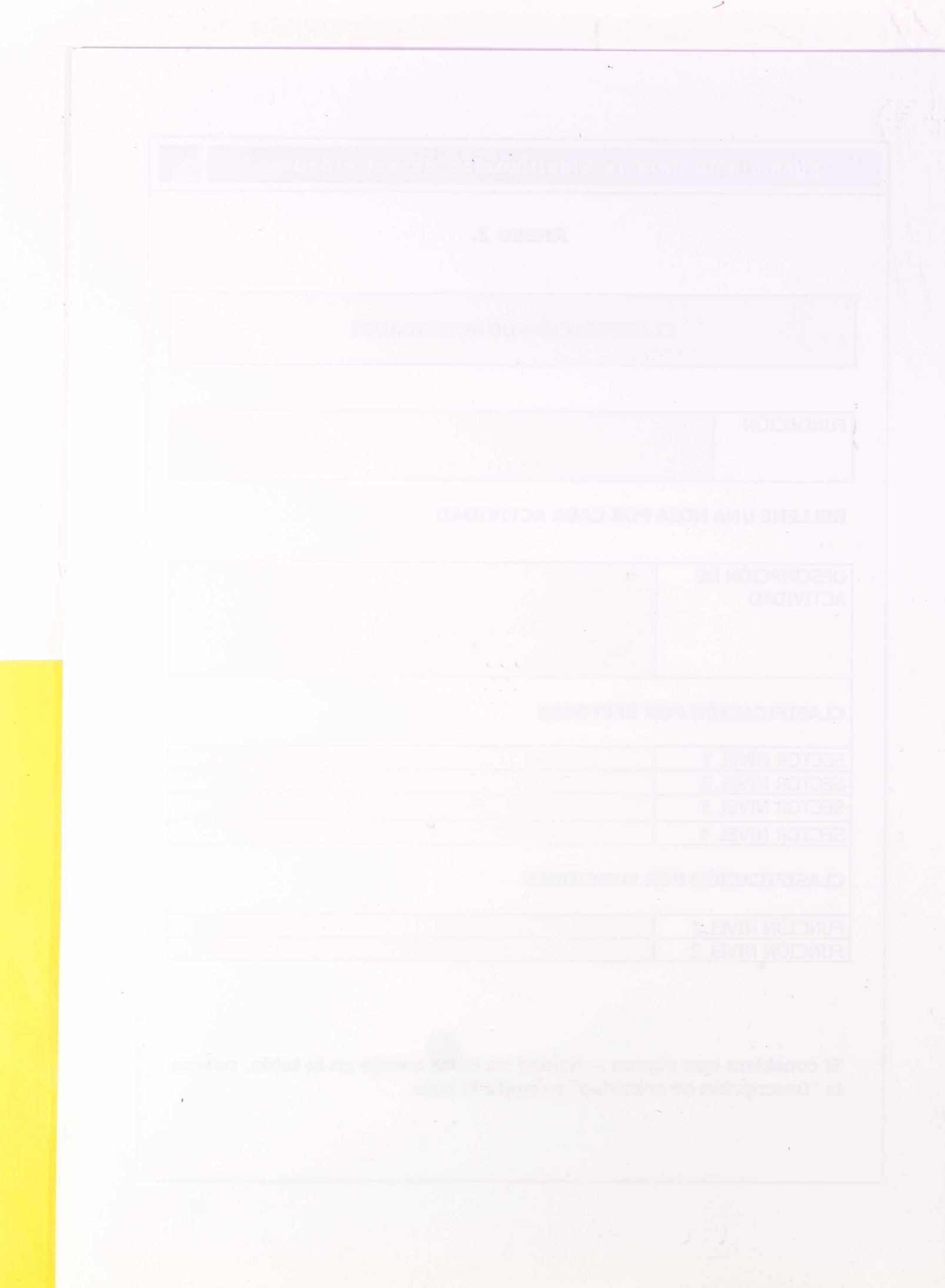

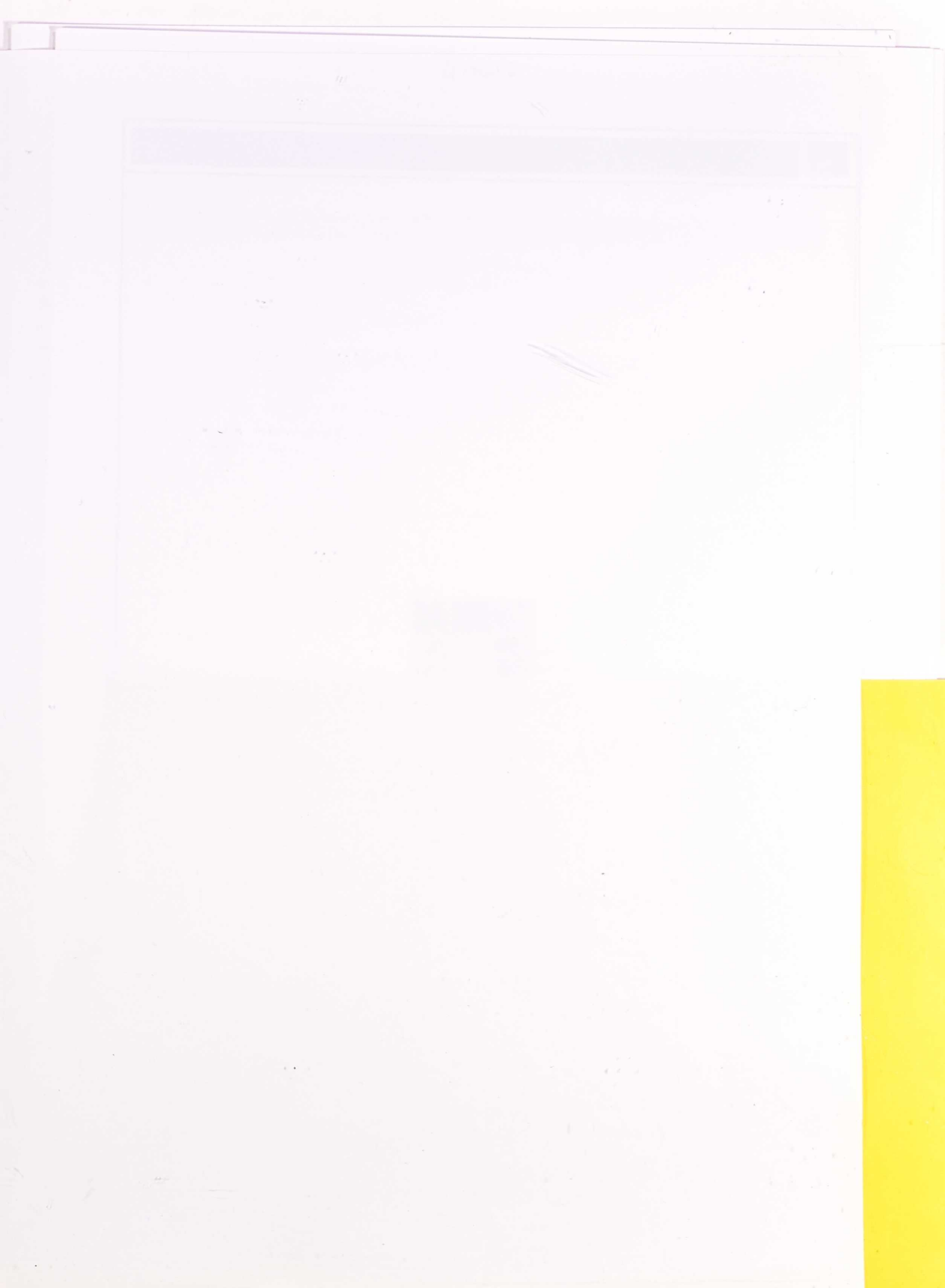

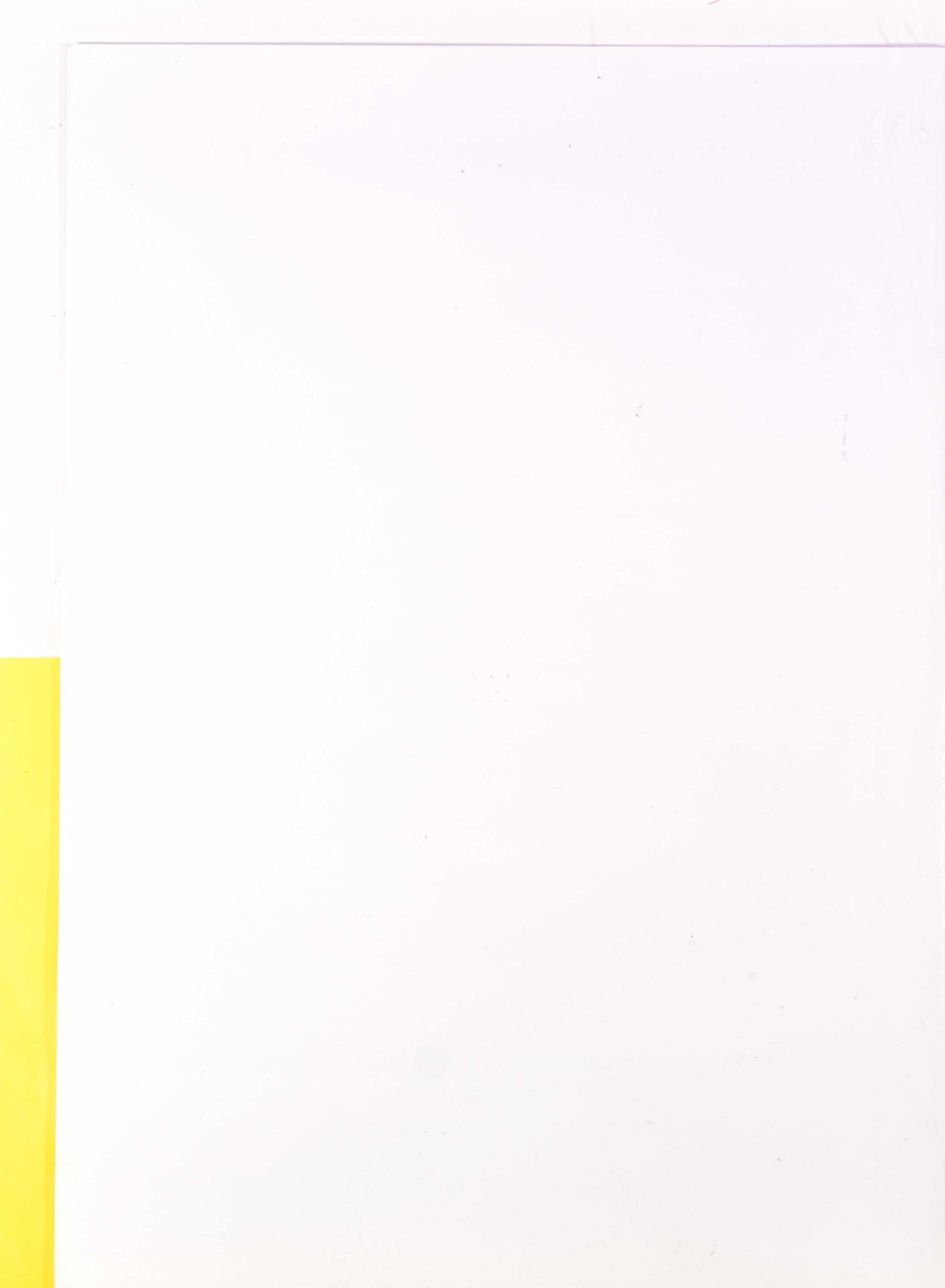

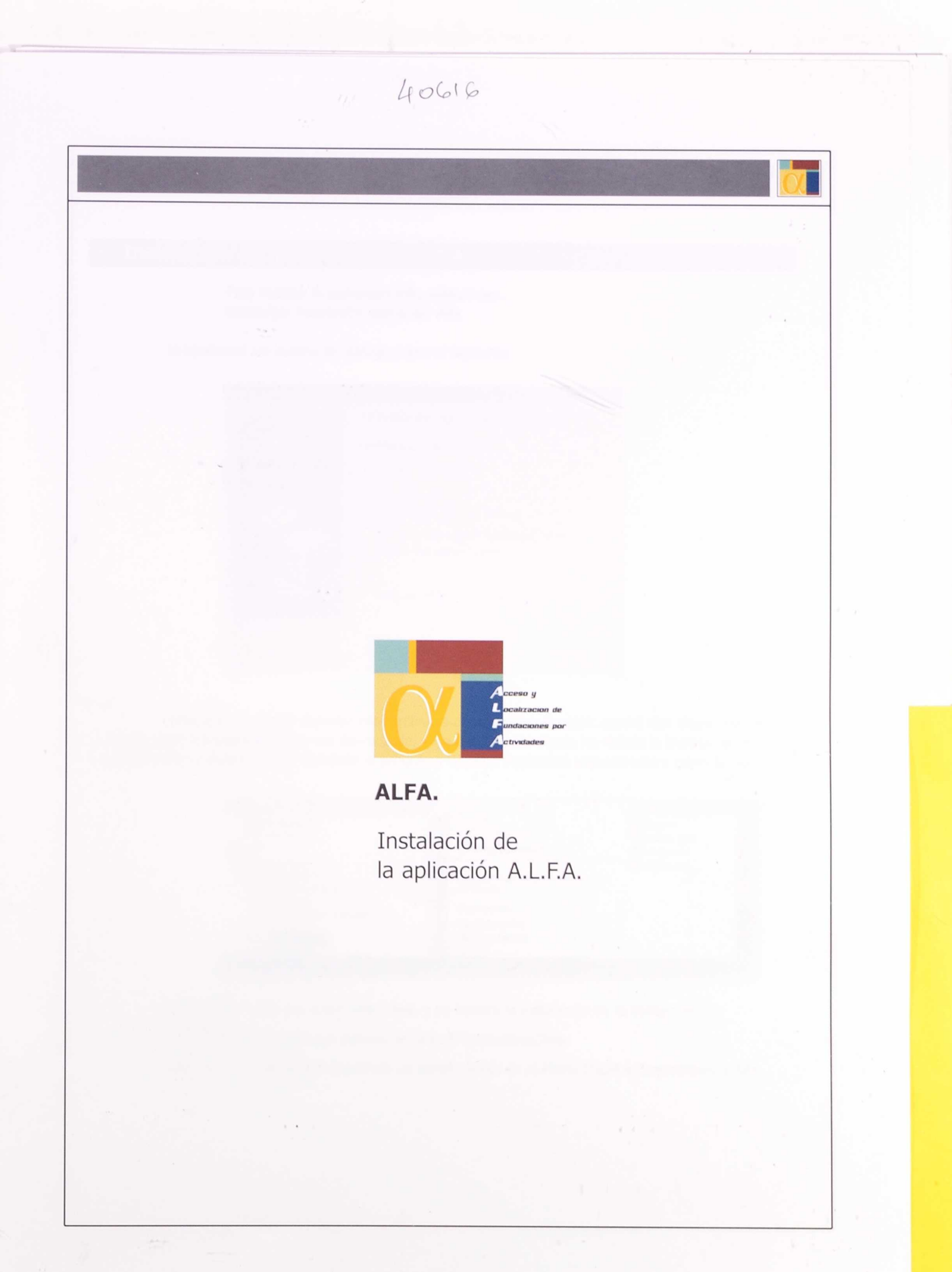

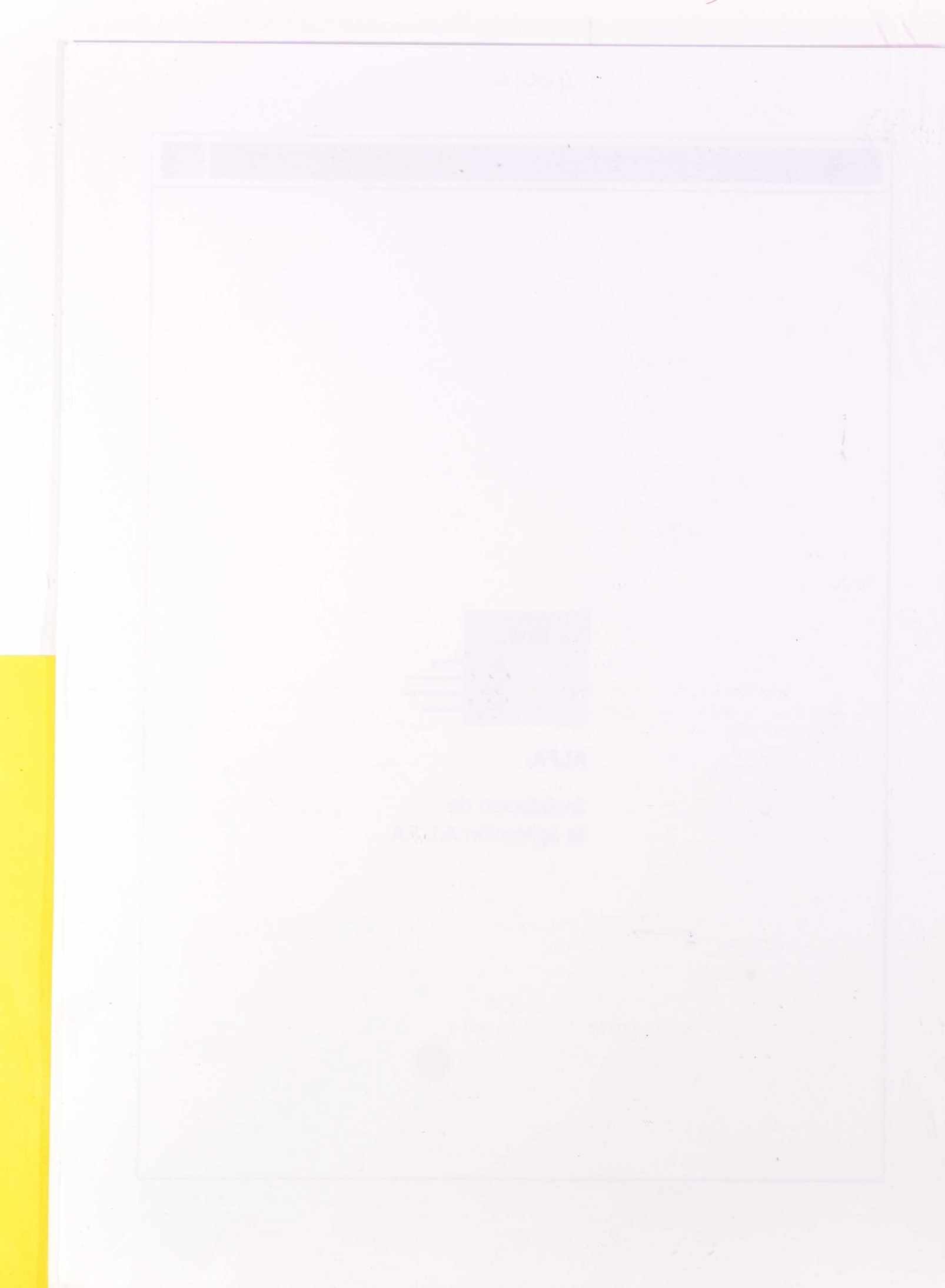

# Instalación de la aplicación A.L.F.A.

Para instalar la aplicación Alfa, seleccione: Descargar instalación aplicación Alfa

le aparecerá un cuadro de diálogo como el siguiente:

| escarga de archivos |                                                  | ×                  |
|---------------------|--------------------------------------------------|--------------------|
|                     | Ha decidido descargar un archivo de e            | ste lugar.         |
|                     | INSTALACION, zip de excalibur                    |                    |
|                     | ¿Qué desea hacer con este archivo?               |                    |
|                     | C Abrir este archivo desde su ubicacio           | ón actual          |
| DR                  | <ul> <li>Guardar este archivo a disco</li> </ul> |                    |
|                     | ✓ Preguntar siempre antes de abrir es            | te tipo de archivo |
|                     | Aceptar Cancelar                                 | Más información    |

Seleccione la opción Guardar este archivo a disco y pulse Aceptar: tendrá que elegir una carpeta donde dejar la instalación. Una vez descargado, vaya a la carpeta donde ha dejado la Instalación.zip, descomprímala (necesitará tener instalado el programa Winzip). Aparecerá una estructura como la siguiente:

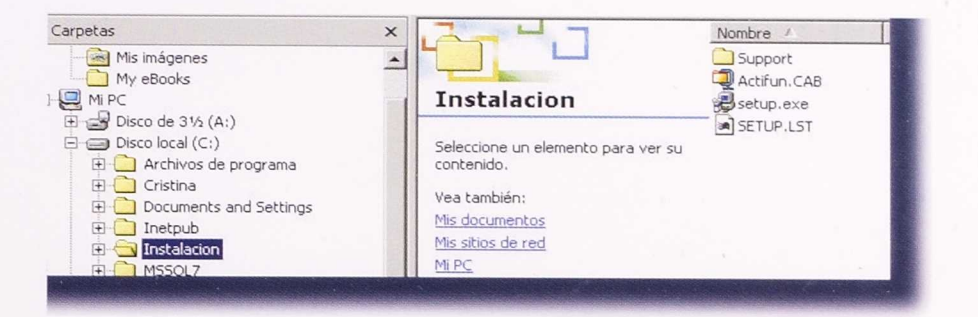

Debe hacer doble clic sobre Setup.exe, y se iniciará la instalación de la aplicación.

El programa se instala por defecto en Inicio/Fundaciones/Alfa

1.1

Una vez finalizado podrá encontrar un acceso a ella en el Menú Inicio a Fundaciones a Alfa

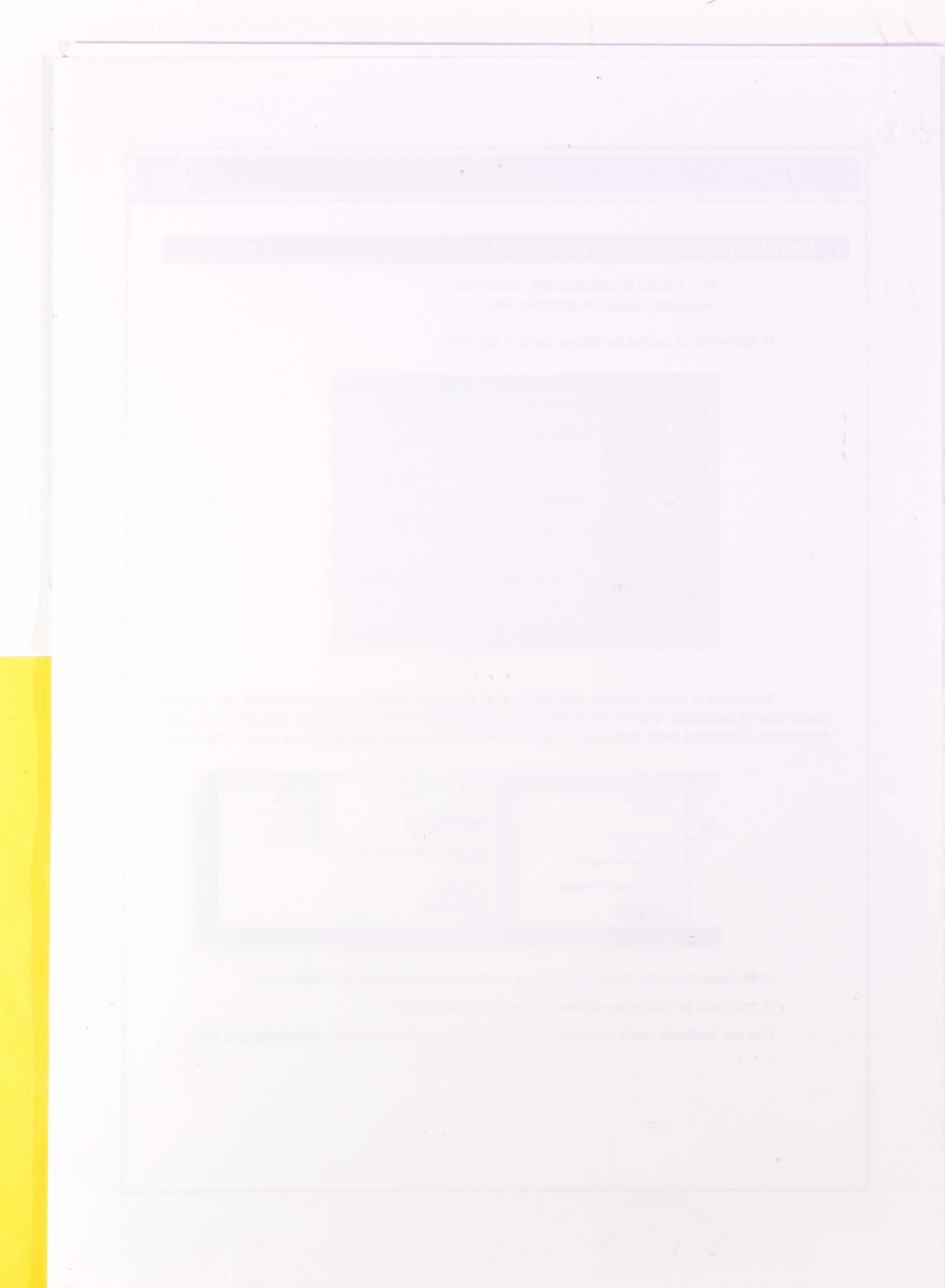

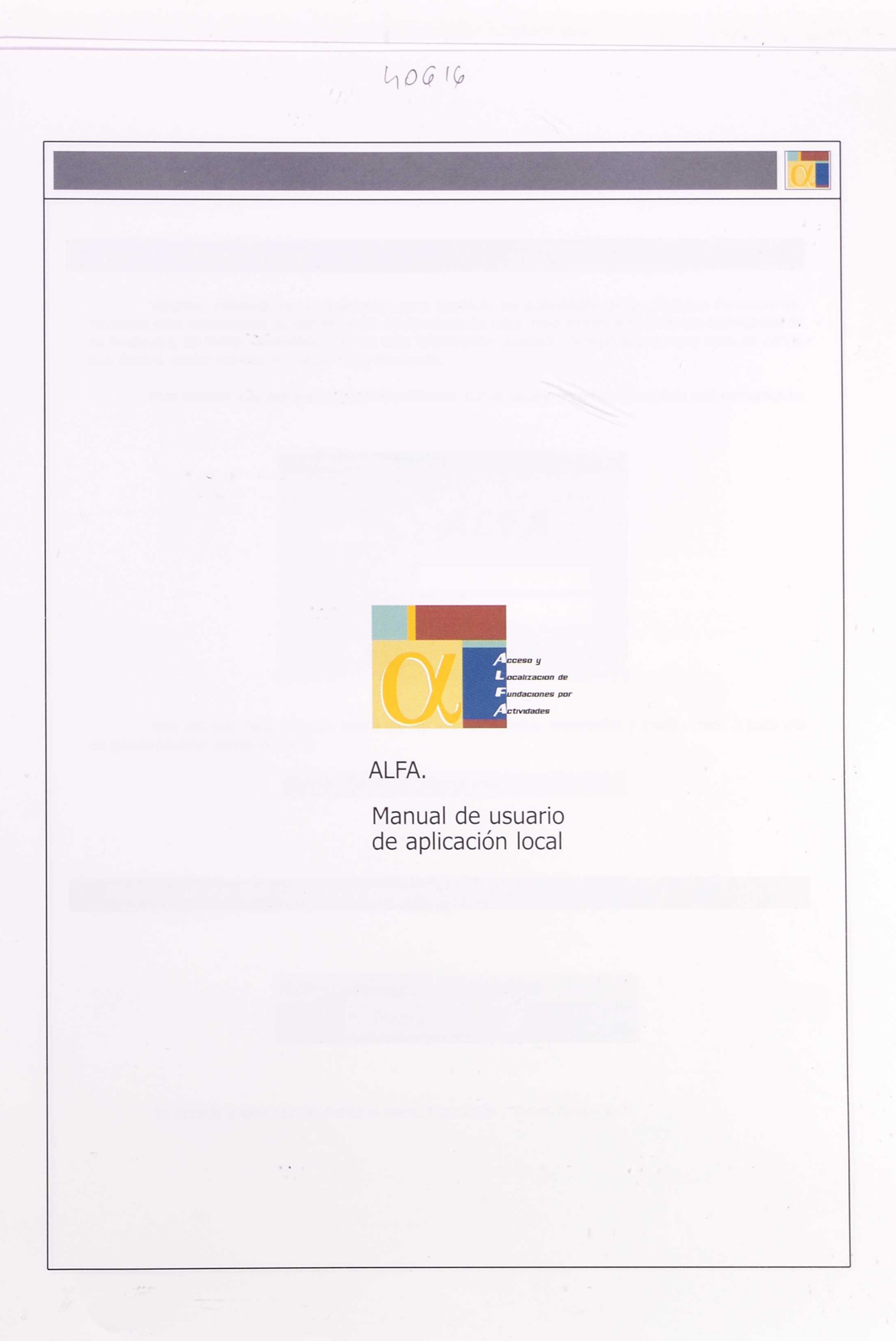

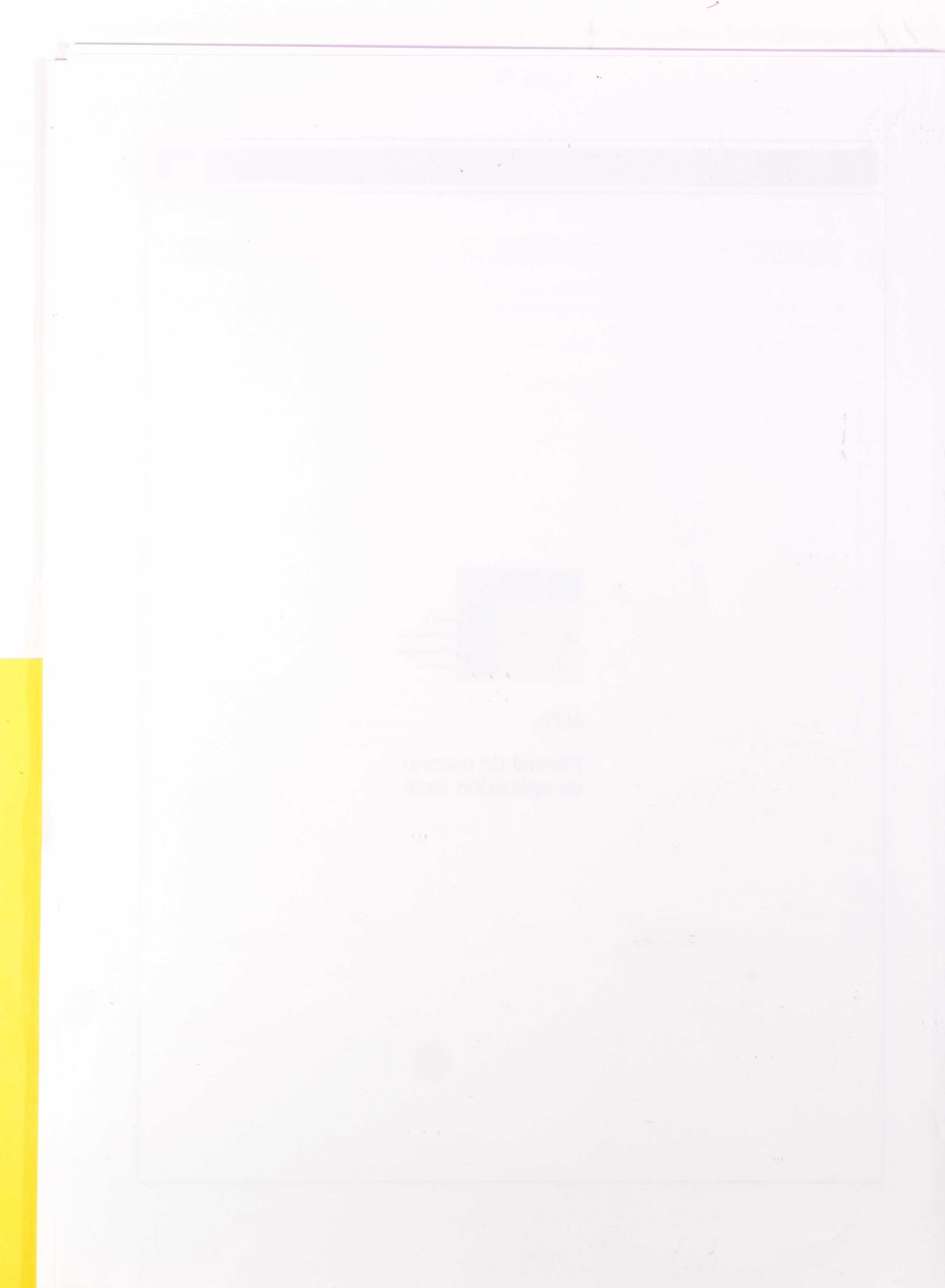

# Manual de usuario de aplicación local

# Introducción

Sistema, instalado en su ordenador, para clasificar las actividades de las distintas Fundaciones. Mediante esta herramienta puede llevar un mantenimiento (alta, baja modificación) de las actividades de su fundación, de forma controlada, ya que esta información quedará incorporada en una base de datos, que deberá enviar cuando el trabajo haya finalizado.

Para acceder a la aplicación deberá identificarse, con el usuario y contraseña que le será comunicado:

| Acceso a Alfa       |          | × |
|---------------------|----------|---|
|                     | ALFA     |   |
| Usuario:            |          |   |
| <u>C</u> ontraseña: |          |   |
| Aceptar             | Cancelar |   |

Una vez que haya entrado, podrá dar de alta actividades, eliminarlas y modificarlas. A todo ello se puede acceder desde el menú:

Archivo Fundación Mantenimiento Enviar

# Modificación del correo y página WEB

| Archivo | Fundación | Mantenimiento | Enviar |
|---------|-----------|---------------|--------|
|         | Datos fu  | ndación       |        |

Se accede a esta opción desde el menú Fundación / Datos fundación:

| apareciendo una pantalla                                                          | en la que se podrán realizar las modificaciones:                                                                                      |                                                                                                    |
|-----------------------------------------------------------------------------------|----------------------------------------------------------------------------------------------------|----------------------------------------------------------------------------------------------------|
| Datos de fundación                                                                |                                                                                                    | X                                                                                                    |
| Funda                                                                             | ción ALFA                                                                                                    |                                                                                                    |
| Correo: responsable@                                                              | Palfa.es                                                                                                    |                                                                                                    |
| WEB: http://www.al                                                                | lfa.es                                                                                                    |                                                                                                    |
|                                                                                   | Grabar Salir                                                                                                    |                                                                                                    |
|                                                                                   |                                                                                                    |                                                                                                    |
|                                                                                   |                                                                                                    |                                                                                                    |
| que se deberán guardar,                                                           | pulsando el botón Grabar:                                                                                                    |                                                                                                    |
|                                                                                   | /                                                                                                    |                                                                                                    |
| Datos de fundación                                                                |                                                                                                    | ×                                                                                                    |
| Funda                                                                             | ción ALFA                                                                                                    |                                                                                                    |
| Correo: responsable@                                                              | alfa.es                                                                                                    |                                                                                                    |
|                                                                                   |                                                                                                    |                                                                                                    |
| WEB: http://www.all                                                               | a.es                                                                                                    |                                                                                                    |
| WEB: [http://www.all                                                              | Grabar Salir                                                                                                    |                                                                                                    |
| WEB: http://www.all                                                               | <u>G</u> rabar <u>S</u> alir                                                                                                    |                                                                                                    |
| WEB: [http://www.all                                                              | <u>G</u> rabar <u>S</u> alir                                                                                                    | a de la compañía de la compañía de la compañía de la compañía de la compañía de la compañía de la compañía de la |
| ₩EB: [http://www.all                                                              | <u>G</u> rabar <u>S</u> alir                                                                                                    | 2.00 × 2                                                                                                    |
| ₩EB: [http://www.all<br>de actividades                                            | Grabar Salir                                                                                                    |                                                                                                    |
| <u>₩</u> EB: http://www.all<br><b>de actividades</b><br>Se accede desde la opciór | n del menú Mantenimiento / Alta actividades                                                                                           |                                                                                                    |
| WEB: http://www.all  de actividades  Se accede desde la opciór  Archivo Fundación | n del menú Mantenimiento / Alta actividades<br>Mantenimiento Enviar                                                                   |                                                                                                    |
| WEB: http://www.all  de actividades  Se accede desde la opciór  Archivo Fundación | n del menú Mantenimiento / Alta actividades<br>Mantenimiento Enviar<br>Alta de actividades<br>Modificación/eliminación de actividades |                                                                                                    |

| dad:                    |   |   | ×    |  |
|-------------------------|---|---|------|--|
| ilicación por sectores  |   |   |      |  |
| ctor nivel 1:           |   | - |      |  |
| stor nivel 2:           | - | - | e el |  |
| ctor nivel 3.           |   | - |      |  |
| ctor niv <u>e</u> l 4:  |   | • |      |  |
| ificación por funcionas |   |   |      |  |

Para dar de alta correctamente una actividad, deberá rellenar obligatoriamente la descripción de la actividad, su primer y segundo nivel de clasificación por sectores y todos los niveles de clasificación por función. Los niveles 3 y 4 de clasificación por sectores, existen sólo en algunos casos; es conveniente recorrer todos los niveles para comprobar que la clasificación está completa. Por último deberá pulsar el botón Grabar icono, del disquete.

Ejemplo:

| lasificación por         | sectores        |   |   |
|--------------------------|-----------------|---|---|
| Sector nivel 1:          | Cultura         |   |   |
| Sector nivel 2:          | Artes Escénicas |   | 1 |
| Sector nivel 3:          | Danza           |   |   |
| Sector niv <u>e</u> l 4: |                 | • |   |
| lasificación nor         | hinciones       |   |   |

Se avisará de que la actividad se ha dado de alta correctamente:

| -            |                                    |         |
|--------------|------------------------------------|---------|
| orrectamente | d Actividad nueva se ha dado de al | La acti |
|              |                                    | ч.,     |
|              | Aceptar                            |         |
|              | Aceptai                            |         |

# Modificación de actividades

Se accede desde la opción del menú Mantenimiento / Modificacion eliminación de actividades

| Archivo      | Fundación           | Mantenimiento  | Enviar           |            |   |
|--------------|---------------------|----------------|------------------|------------|---|
|              |                     | Alta de activ  | idades           |            |   |
|              |                     | Modificación,  | 'eliminación de  | actividade | s |
|              |                     |                |                  |            |   |
| Modificaci   | ión y eliminación o | le actividades |                  |            |   |
|              | Actividade          | 1 24           | Cla              | sificación |   |
|              |                     | _              | State States and | State Sta  |   |
| Buscar activ | hidad               |                |                  |            |   |
| 1            |                     |                |                  | 84         |   |
|              |                     |                |                  |            |   |
|              |                     |                |                  |            | X |
|              |                     |                |                  |            |   |
|              |                     |                |                  |            |   |
|              |                     |                |                  |            |   |
|              |                     |                |                  |            |   |
|              |                     |                |                  |            |   |
| -            |                     |                |                  |            |   |
|              |                     |                |                  |            |   |

La lista contendrá todas las actividades dadas de alta anteriormente. Podrá buscar una actividad en concreto:

\* Escriba la descripción de la actividad que busca, o parte de ella y a continuación pulse, el botón Buscar o la tecla Enter:

| Actividades      |      | <br>Clasific | ación |   |
|------------------|------|--------------|-------|---|
| Buscar actividad |      |              |       |   |
| Nuev             |      | <br>         |       |   |
| Numa actualized  | 1100 |              | 5     |   |
|                  |      | <br>         | -     | × |
|                  |      |              |       |   |
|                  |      |              |       |   |
|                  |      |              |       |   |
|                  |      |              |       |   |
|                  |      |              |       |   |

En la lista aparecerán aquellas actividades que se parecen a lo escrito en la caja de texto Buscar actividad. Si desea ver todas las actividades dadas de alta deje en blanco la caja de texto y pulse Buscar. Para ir a ver la actividad deseada haga doble clic sobre ella en la lista y pasará a la pestaña Clasificación, donde podrá realizar las modificaciones, siempre recordando los campos obligatorios:

n n 11

|         | Actividades                          | Clasificación |
|---------|--------------------------------------|---------------|
| tividad | Nueva actividad                      |               |
|         | Clasificación por sectores           |               |
|         | Sector givel 1: Cultura              |               |
|         | Sector nivel 2 Artes Escénicas       | -             |
|         | Sector nigel 3: Danza                | -             |
|         | Sector nivel 4:                      | -             |
|         |                                      |               |
|         | Clasificación por funciones          | /             |
|         | Función nivel 1: Cooperación         |               |
|         | Función nivel 2 Cooperación Nacional | A             |
|         |                                      |               |

Una vez realizados los cambios, pulse el botón Grabar.

# Eliminación de actividades

Para eliminar una actividad, seleccione la opción Eliminación de actividades del menú Mantenimiento.

| Could be and the state of the |           | Modificación/eliminación de actividade |        | <b>BERNESS</b> |
|-------------------------------|-----------|----------------------------------------|--------|----------------|
|                               |           | Alta de activi                         | dades  |                |
| Archivo                       | Fundación | Mantenimiento                          | Enviar |                |

Para eliminar una actividad deberá seleccionarla de la lista y pulsar el botón Eliminar:

| Actividades      | N | Clasificació |                                       |  |
|------------------|---|--------------|---------------------------------------|--|
| Buscar actividad |   | -            |                                       |  |
|                  |   | -            |                                       |  |
| lueva actividad  |   |              |                                       |  |
|                  |   |              |                                       |  |
|                  |   |              |                                       |  |
|                  |   |              | 1 1 1 1 1 1 1 1 1 1 1 1 1 1 1 1 1 1 1 |  |
|                  |   |              |                                       |  |

|  | Se pedirá | confirmar e | l borrado | de la | actividad: |  |
|--|-----------|-------------|-----------|-------|------------|--|
|--|-----------|-------------|-----------|-------|------------|--|

| liminaci | ón de actividades         |                           | ×                |
|----------|---------------------------|---------------------------|------------------|
| ?        | ¿Está seguro de que quier | e eliminar la actividad A | actividad nueva? |
|          | Sí                        | No                        |                  |

# Envío de correo con fichero adjunto

Una vez finalizado el alta y clasificación de sus actividades, deberá enviar un correo informando de ello y adjuntando la base de datos. Para ello tiene la opción del menú enviar de fichero, que mandará un correo electrónico junto con la base de datos a la dirección:

actividades.fundaciones@subse.mcu.es

Se accede desde el menú:

Archivo Fundación Mantenimiento Enviar Envio de fichero

y aparecerá la pantalla

| iuta richer | 0.                                                           |
|-------------|--------------------------------------------------------------|
| C:\Proyect  | .os\Fundaciones\Alfa\actifun.mdb                             |
|             |                                                              |
|             | Envia un correo con el fichero comprimido.                   |
| ysunto: [   | Envío del fichero de actividades clasificadas                |
| ensaje:     | Le adjunto la base de datos con las actividades clasificadas |
|             |                                                              |
|             |                                                              |
|             |                                                              |
|             |                                                              |

solamente deberá de pulsar el botón Enviar.

Puede modificar el texto del Asunto y del mensaje del correo.

Cuando el correo haya salido se le avisará con el mensaje:

| inviar fich | ero                   | X        |
|-------------|-----------------------|----------|
| •           | Fichero enviado corre | ctamente |
|             |                       |          |
|             | Aceptar               |          |

1 oric.

En caso de no tener correo, deberá enviar la base de datos actifun.mdb, que se encuentra en la ruta especificada , junto con un mensaje que indique que el trabajo ha finalizado.

| Enviar fichero                                                                                      | 2 |
|----------------------------------------------------------------------------------------------------|---|
| Huta lichero:<br>C:\Proyectos\Fundaciones\Alfa\actifun.mdb                                          |   |
| Envia un correo con el fichero comprimido.<br>Asunto: Envio del fichero de actividades clasificadas | _ |
| Mensaje: Le adjunto la base de datos con las actividades clasificadas                               | - |
| Emin C.E.                                                                                           |   |

## NOTA:

Si no dispone de correo electrónico, deberá mandar el fichero Actifun. mbd, que se encuentra en: Ruta fichero, de la figura, en un disquete, a la dirección:

Proyecto Alfa Subdirección General de Protectorado de Fundaciones Edificio 7 Chimeneas Pza. del Rey,1-2ª Planta 28071 Madrid

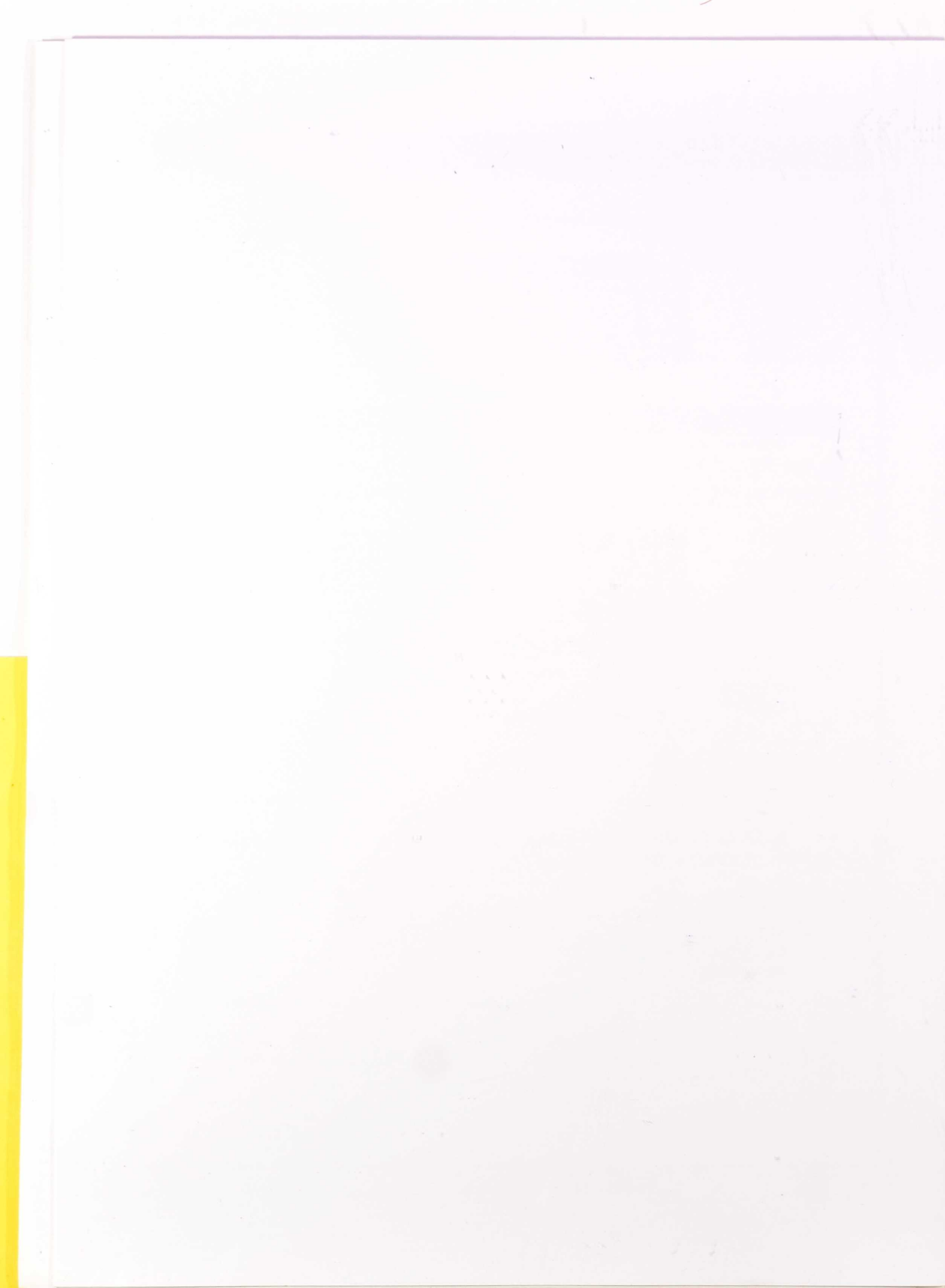

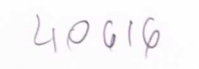

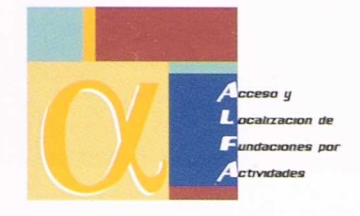

# ALFA.

Wi ani-

Manual de usuario de Internet

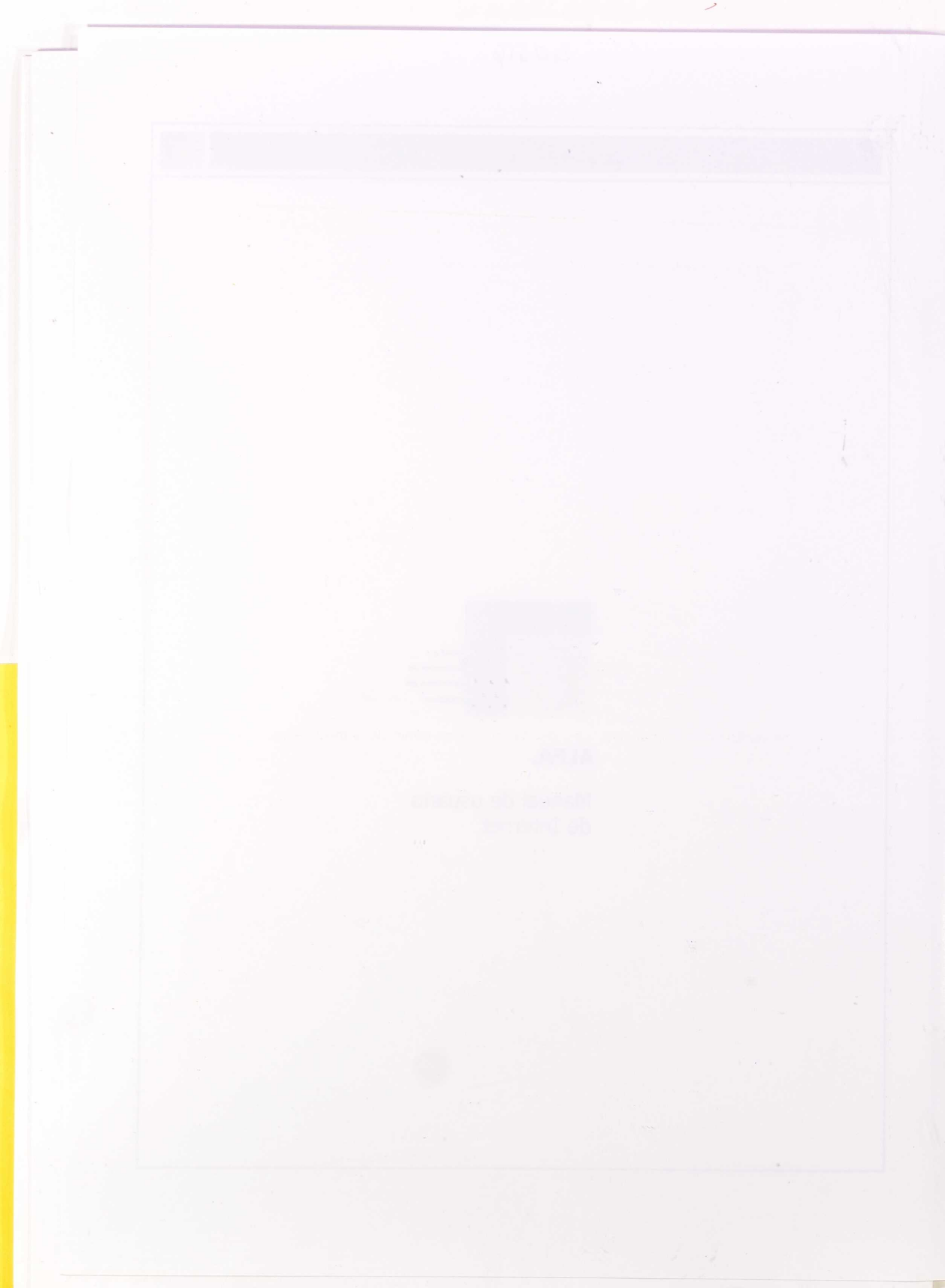

# Manual de usuario de Internet

# Introducción

Sistema para clasificar las actividades de las distintas Fundaciones. Puede acceder a él en la dirección,

#### www.alfa.mcu.es

Una vez dentro, puede llevar un mantenimiento (alta, baja modificación) de las actividades de su fundación, de forma controlada, ya que esta información quedará incorporada en una base de datos.

Para acceder a la aplicación, deberá identificarse con el usuario y contraseña que le será comunicado:

| DE EDUCACIÓN<br>CULTURA Y DEPORTE |                                                            | - Fundaciones |
|-----------------------------------|------------------------------------------------------------|---------------|
|                                   | Acceso y Localización<br>de Fundaciones por<br>Actividades |               |
|                                   | Usuario:<br>Contraseña:<br>Entrar                          |               |
|                                   | © Ministerio de Educación, Cultura y Deporte               |               |

Una vez que haya entrado, podrá dar de alta actividades, eliminarlas y modificarlas.

A todo ello se puede acceder desde el menú:

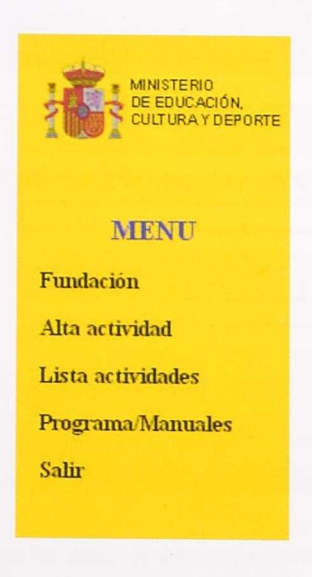

# Modificación del correo y página WEB

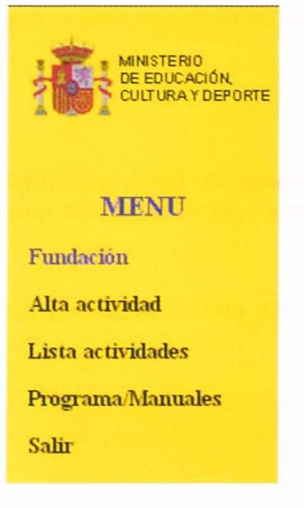

Se accede a esta opción desde el menú Fundación

apareciendo una pantalla en la que se podrán realizar las modificaciones

que se deberán guardar pulsando el botón Grabar.

# Alta de actividades

| MINISTERIO<br>DE EDUCACIÓN,<br>CULTURA Y DEPORTE |
|--------------------------------------------------|
| MENU                                             |
| Fundación                                        |
| Alta actividad                                   |
| Lista actividades                                |
| Programa/Manuales                                |
| Salir                                            |
|                                                  |

Se accede desde la opción del menú Alta actividad.

Para dar de alta correctamente una actividad, deberá rellenar obligatoriamente la descripción de la actividad, su primer y segundo nivel de clasificación por sectores y todos los niveles de clasificación función. Los niveles 3 y 4 de clasificación por sectores, existen sólo en algunos casos; es conveniente recorrer todos los niveles para comprobar que la clasificación está completa. Por último deberá pulsar el botón Grabar.

| Ejemplo:               |         |
|------------------------|---------|
|                        | Alta de |
| Descripción actividad: |         |
|                        | CLASIF  |
| Clasificación nivel 1: |         |
| Clasificación nivel 2: |         |
| Clasificación nivel 3: |         |
| Clasificación nivel 4: |         |

F

|                             | Auta de actividad                                                                        |          |
|-----------------------------|------------------------------------------------------------------------------------------|----------|
| Descripción actividad:      |                                                                                          | <u>^</u> |
|                             | CLASIFICACION                                                                            |          |
| Clasificación nivel 1:      |                                                                                          | -        |
| Clasificación nivel 2:      |                                                                                          | -        |
| Clasificación nivel 3:      |                                                                                          | +        |
| Clasificación nivel 4:      |                                                                                          | +        |
|                             | FUNCION                                                                                  |          |
| Función nivel 1:            |                                                                                          | -        |
| Función nivel 2:            | August 1                                                                                 | -        |
|                             | Grabar                                                                                   |          |
| Si considera que<br>tabla p | alguna actividad concreta no fiene encaje en la<br>uede dirigir un correo electrónico a: |          |
| activ                       | idades fundaciones@subse men es                                                          |          |

Se avisará de que la actividad se ha dado de alta correctamente:

## La actividad <u>Nueva actividad</u> se ha insertado con éxito .

## CLASIFICACIÓN POR SECTORES

| Sector nivel 1:     | Cultura                                        |
|---------------------|------------------------------------------------|
| Sector nivel 2:     | Arquitectura y urbanismo                       |
| Sector nivel 3:     | Arquitectura                                   |
| Sector nivel 4:     |                                                |
| clasificación por f | unciones                                       |
| Función nivel 1:    | Financiación de actividades de otras entidades |
| Función nivel 2:    | Otras avudas económicas                        |

© Ministerio de Educación, Cultura y Deporte

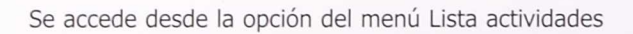

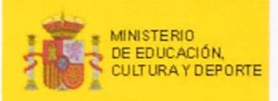

Modificación/Eliminación de actividades

#### MENU

Fundación

Alta actividad

Lista actividades

Programa/Manuales

Salir

Aparecerá una lista con las actividades que pertenecen a la fundación y se podrá acceder a su clasificación para modificarlas o eliminarlas

#### Lista actividades

| Escuelas en el tercer mundo | Ver/Modificar | Eliminar |
|-----------------------------|---------------|----------|
| Museo de arte moderno       | Ver/Modificar | Eliminar |
| museos del mundo            | Ver/Modificar | Eliminar |
| Nueva actividad             | Ver/Modificar | Eliminar |

© Ministerio de Educación, Cultura y Deporte

Para borrar una actividad, deberá pulsar sobre la palabra Eliminar y se le pedirá confirmación:

| Microsof | Internet Explore  | r             |                  | ×                    |
|----------|-------------------|---------------|------------------|----------------------|
| ?        | ¿Está seguro de q | ue quiere eli | minar la activic | lad Nueva actividad? |
|          | Ace               | ptar          | Cancelar         |                      |

Para modificar la actividad, deberá seleccionar Ver/Modificar y se pasará a ver la clasificación, donde podrá realizar las modificaciones, siempre recordando los campos obligatorios:

| Nueva actividad                                | 4                                                                                                    |
|------------------------------------------------|----------------------------------------------------------------------------------------------------|
| CLASIFICACIÓN POR SECTORES                     |                                                                                                    |
| Cultura                                        | -                                                                                                    |
| Arquitectura y urbanismo                       | -                                                                                                    |
| Arquitectura                                   | -                                                                                                    |
|                                                | -                                                                                                    |
| Financiación de actividades de otras entidades | -                                                                                                    |
| Otras ayudas económicas                        |                                                                                                    |
|                                                |                                                                                                    |
|                                                | Nueva actividad  CLASIFICACIÓN POR SECTORES  Cultura  Arquitectura y urbanismo Arquitectura  CLASIFICACIÓN POR FUNCIONES  Financiación de actividades de otras entidades  Otras ayudas económicas |

Una vez realizados los cambios, pulse el botón Grabar para guardarlos. Se le indicará que las modificaciones se han realizado correctamente:

## La actividad Nueva actividad se ha modificado con éxito .

LASIFICACION POR SECTORE

Sector nivel 1: Cultura Sector nivel 2: Arquitectura y urbanismo Sector nivel 3: Arquitectura Sector nivel 4:

#### CLASIFICACIÓN POR FUNCION

 Función nivel 1:
 Financiación de actividades de otras entidades

 Función nivel 2:
 Otras ayudas econômicas

© Ministerio de Educación, Cultura y Deporte

# Descarga de manuales y programa

En la opción del menú Programas/Manuales podrá descargar el programa para clasificar actividades, el manual de usuario, el manual de usuario para la aplicación de Internet y las tablas de clasificación. Sólo tiene que pulsar sobre el documento que quiera obtener.

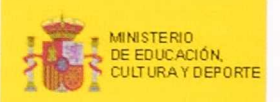

#### MENU

Fundación

Alta actividad

Lista actividades

Programa/Manuales

Salir

Puede trabajar en Internet o bajarse una aplicación para trabajar desde su ordenador. Una vez haya clasificado todas las actividades deberá enviar un correo, informando de que el trabajo ha finalizado, a la dirección que se encuentra a pie de página.

Aplicación: Descárguese la aplicación Alfa, Descargar manual de instalación Alfa Descomprimala (Winzip), Ejecute el setup exe.

Descargar instalación aplicación Alfa

Manuales: Descárguese el documento, Descomprimalo

Descargar manual usuario (Alfa)

Descargar manual usuario internet

Descargar tablas clasificación

Si tiene alguna duda consulte con:

© Ministerio de Educación, Cultura y Deporte

Para instalar la aplicación, seleccione:

Descargar instalación aplicación y aparecerá un cuadro de diálogo como el siguiente:

| escarga de archivos |                                                                                 | ×       |
|---------------------|---------------------------------------------------------------------------------|---------|
|                     | Ha decidido descargar un archivo de este lugar.<br>INSTALACION.zip de excalibur |         |
|                     | ¿Qué desea hacer con este archivo?                                              |         |
|                     | Abrir este archivo desde su ubicación actual     Guardar este archivo a disco   |         |
|                     |                                                                                 |         |
|                     | ✓ Preguntar siempre antes de abrir este tipo de a                               | chivo   |
|                     | Aceptar Cancelar Más info                                                       | rmación |

seleccione la opción Guardar este archivo a disco y pulse aceptar.

Para descargar los manuales, solamente tendrá que seleccionarlos y elegir una ubicación para guardarlos en su PC.

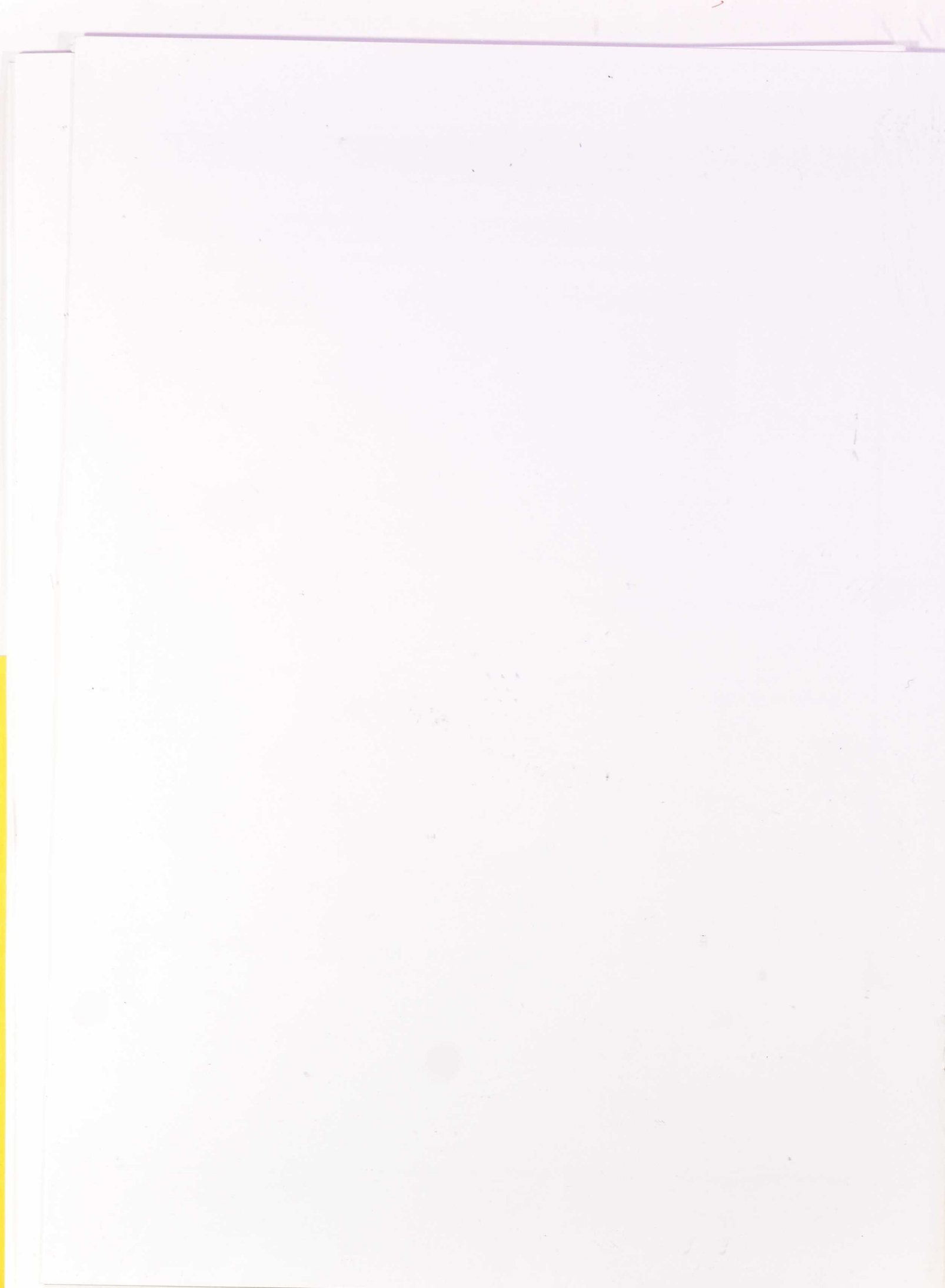

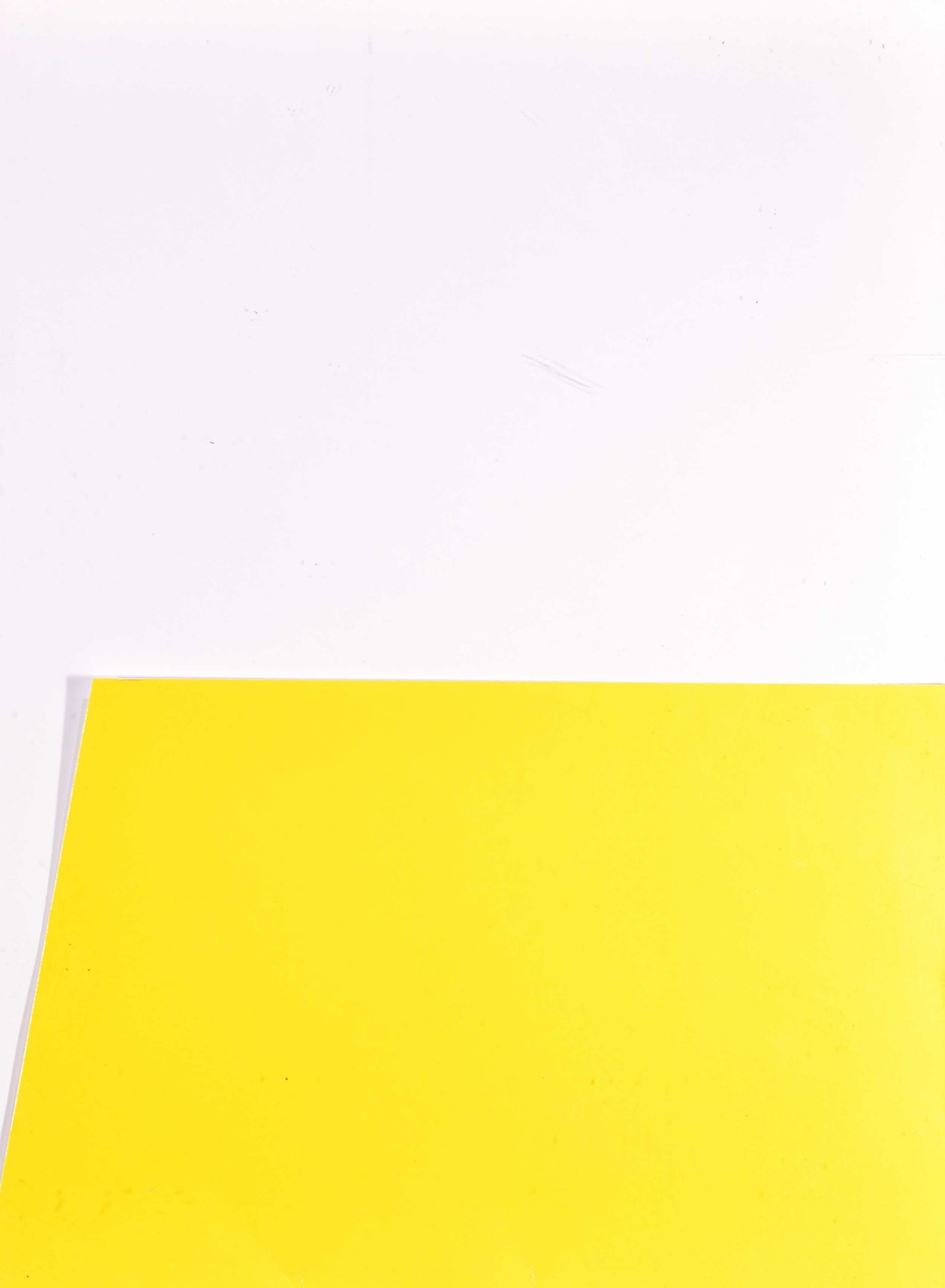

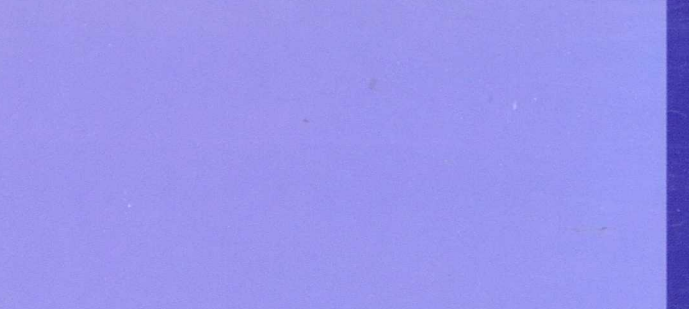

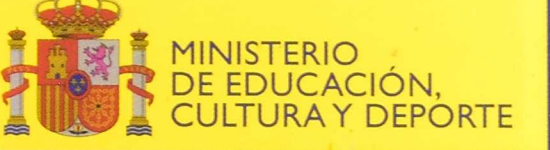